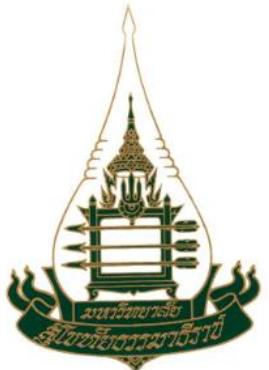

# **คู่มีอ**การลงหะเบียนเรียน

สำหรับนักศึกษาระดับปริญญาเอก ประจำปีการศึกษา 2567

### มหาวิทยาลัยสุโขทัยธรรมาธิราช

### Sukhothai Thammathirat Open University

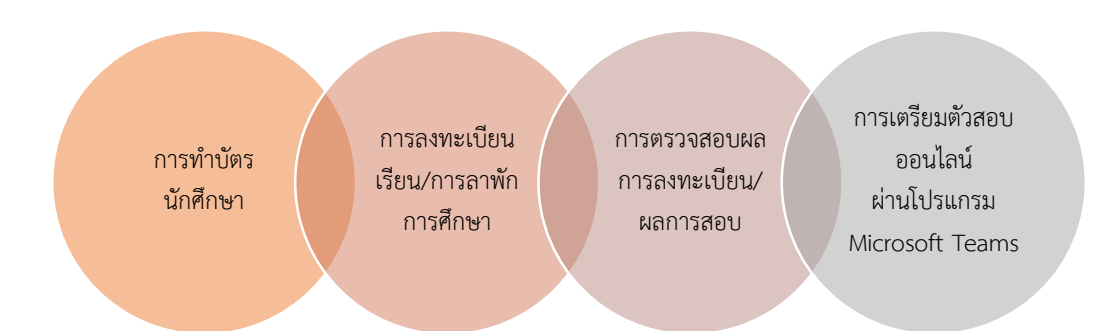

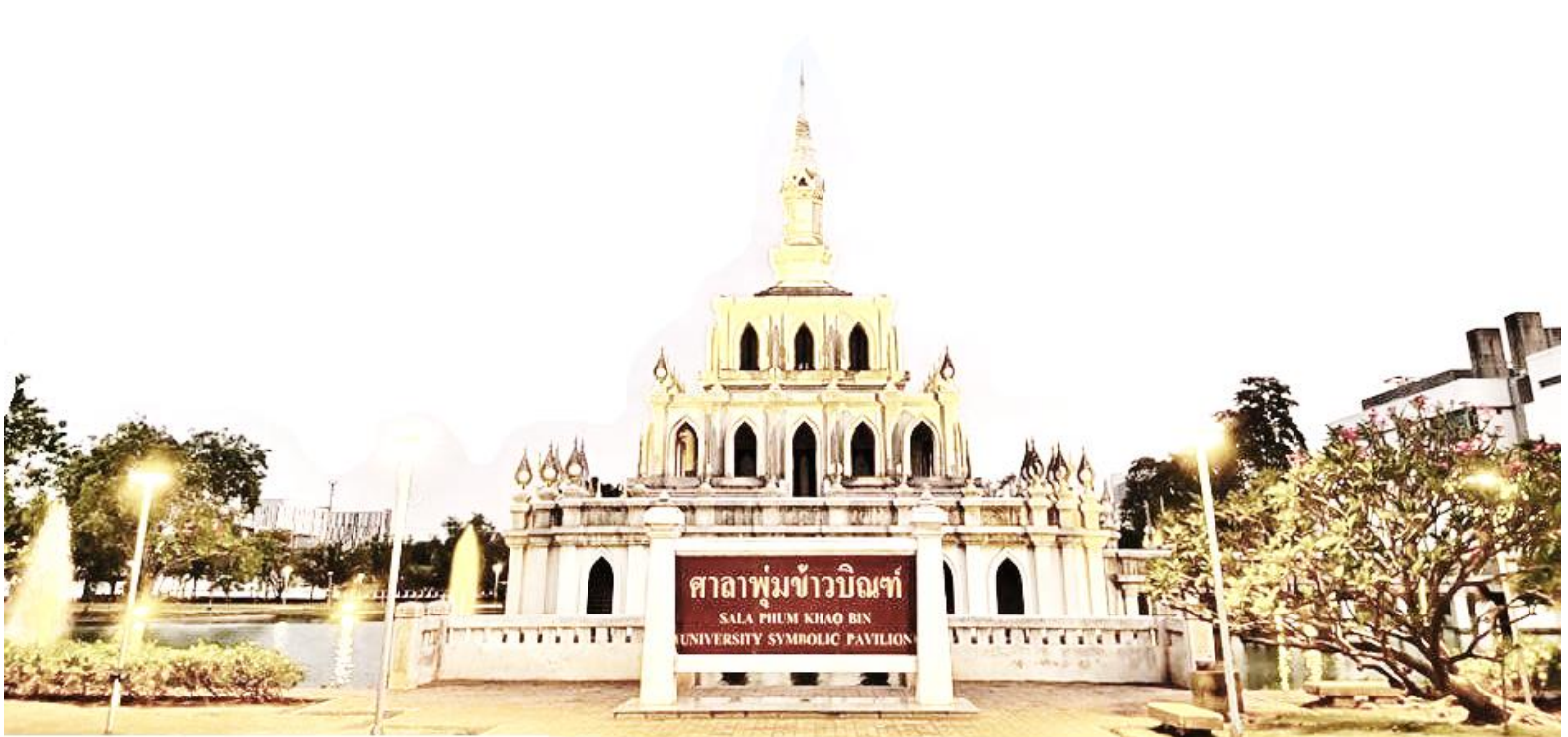

# ปฏิทินการศึกษา

้กำหนดการเกี่ยวกับการลงทะเบียนเรียน และการสอบจะระบุไว้ที่ปฏิทินประจำปีการศึกษา นักศึกษาสามารถดูได้ที่ เว็บไซต์ข้อมูลการเรียนการสอนระดับบัณฑิตศึกษาดังรูป

#### ูสำนัก ูศูนย์วิทยบริการและชุมชนสัมพันธ์ \_เกี่ยวกับ มสธ. ูหลักสูตร/สัมฤทธิบัตร ูสาขาวิชา **\_**งานบริการ ศิษย์เก่าดีเด่น \_โครงการ/งานวิจัย ศูนย์บริการนักศึกษาพิการ

### รับสมัครนักศึกษาใหม่

 รับสมัครนักศึกษาใหม่ระดับบัณฑิตศึกษา การลงทะเบียนเรียนนักศึกษาใหม่ ป.เอก

มหาวิทยาลัยสุโขทัยธรรมาธิราช

- การลงทะเบียนเรียนนักศึกษาใหม่ ป.โท
- การลงทะเบียนเรียนนักศึกษาใหม่ ป.บัณฑิต หลักสตร 1 ปี.
- การลงทะเบียนเรียนนักศึกษาใหม่ ป.บัณฑิต หลักสูตร 1 ปี
- ครึ่ง ปฐมนิเทศนักศึกษาใหม่

#### ระบบบริการนักศึกษา

กระบวนการศึกษาระดับบัณฑิตศึกษา <a href="https://www.security.com">www.security.com</a>

#### การเรียนการสอน

- ปฏิทินการศึกษาระดับ ป.โท/ป.บัณฑิต ปี 2567 และ
- ปฏิทินการศึกษาระดับ ป.เอก ปี 2567 xxx
- ปฏิทินการศึกษาระดับ ป.โท/ป.บัณฑิต ปี 2566
- ปฏิทินการศึกษาระดับ ป.เอก ปี 2566
- ปฏิทินการศึกษาระดับ ป.โท/ป.บัณฑิต ปี 2565
- ปฏิทินการศึกษาระดับ ป.เอก ปี 2565
- กำหนดการสัมมนาสำหรับนักศึกษา
- ข้อบังคับ/กฎระเบียบ/แนวปฏิบัติ
- เกณฑ์มาตรฐานความรู้ภาษาอังกฤษระดับ ป. โท
- เกณฑ์มาตรฐานความรู้ภาษาอังกฤษระดับ ป. เอก
- บริการหนังสืออิเล็กทรอนิกส์

#### การลงทะเบียนเรียน

- ค่มือการลงทะเบียนเรียน ป.โท พะพ
- ค่มือการลงทะเบียนเรียน ป.เอก พณะ
- ชุดวิชาที่เปิดให้ลงทะเบียนเรียน ป.โท /ป.บัณฑิต พระ ชูดวิชาที่เปิดให้ลงทะเบียนเรียน ป.เอก
- โครงสร้างหลักสูตรของแต่ละสาขาวิชา
- ค่าใช้จ่ายตลอดหลักสูตร

#### สารพันความรู้

- ปาฐกถาพิเศษ/เสวนาทางวิชาการ/บรร
- ประชม เสนอผลงานวิจัย ระดับบัณฑิต• รวมบทความการเสนอผลงานวิจยระด
- ชุดฝึกอบรมออนไลน์เขียนบทความทาง
- อังกฤษ

#### การสอบ

ข้อมูลการเรียนการสอนระดับบัณฑิตศึกษา ช่องทางการติดต่อสำนักบัณฑิตศึกษา

- ดารางสอบ เกณฑ์การให้คะแนนผลการสอบ
- กำหนดสอบดุษฏีนิพนธ์/วพ./IS
- รหัสขดวิชาสอบประมวลความร้
- การจัดสอบออนไลน์ระดับบัณฑิตศึกษา

#### ระบบสารสนเทศงานทะเบียน/บริการการศึกษา

- ระบบสืบค้นข้อมูลอาจารย์ที่ปรึกษา หัวข้อดุษฏีนิพนธ์/
- วิทยานิพนธ์/ค้น<sup>์</sup>คว้าอิสระ<del>พ</del> • ข้อมูลส่วนบุคคล/ผลสอบ ให้เข้าใช้ด้วย 🌀

#### การสำเร็จการศึกษา

- การขอสำเร็จการศึกษา ป.โท/ป.เอก
- แนวปฏิบัติผู้สำเร็จการศึกษา ป.บัณฑิต
- การขอสำเร็จการศึกษาป.โท นิติศาสตร์
- กรอบการขอสำเร็จการศึกษาป.โท/ป.เอก

#### ข่าวประชาสัมพันธ์

- การประชุมเสนอผลงานวิจัยระดับชาติ มสธ. ครั้งที่ 13 สอบวัดความรู้ภาษาอังกฤษ STOU-EPT ด้วยระบบ ดอมพิวเตอร์
- อบรมเข้ม Intensive Training English Course
- ข่าวงานประชุมทางวิชาการ
- การประกวดรางวัล วิทยานิพนธ์ / ดุษฏีนิพนธ์ ประจำปี 2567

ติดต่อ มสธ. | Site Map | English Version

#### ดุษฎีนิพนธ์/วิทยานิพนธ์/การศึกษาค้นคว้าอิสระ

- การใช้งานระบบ STOU iThesis พม
- โปรแกรมอักขราวิสุทธิ์
- ตรวจรูปแบบ ดพ./วพ./IS
- การเผยแพร่ ดพ./วพ./IS
- คู่มือการพิมพ์ ดพ./วพ./IS 📖 . ทุ่น/รางวัล ดพ./วพ./IS
- ดั่วอย่างบทคัดย่อภาษาอังกฤษ

#### การรับคำร้อง

- การเปลี่ยนคำนำหน้าชื่อ-ชื่อ-สกล
- การขอเปลี่ยนที่อยู่

#### คำถามที่พบบ่อย(FAO)

- แบบฟอร์มลงทะเบียน/คำร้อง
- ค่มือนักศึกษาทกระดับ
- คู่มีออาจารย์บัณฑิตศึกษา คู่มือลงทะเบียนเรียน
- เอกสารปฐมนิเทศสำหรับนักศึกษาใหม่ แผนกิจกรรมการศึกษา
- การเรียนการสอน
  - ปฏิทินการศึกษาระดับ ป.โท/ป.บัณฑิต มี 2567 เฉพ
  - ปฏิทินการศึกษาระดับ ป.เอก ปี XXXX
  - ปฏิทินการศึกษาระดับ ป.โท/ป.บัณฑิต ปี 2566 และ
  - ปฏิทินการศึกษาระดับ ป.เอก ปี 2566
  - ปฏิทินการศึกษาระดับ ป.โท/ป.บัณฑิต ปี 2565
  - ปฏิทินการศึกษาระดับ ป.เอก ปี 2565
  - กำหนดการสัมมนาสำหรับนักศึกษา
  - ข้อบังคับ/กฎระเบียบ/แนวปฏิบัติ
  - เกณฑ์มาตรฐานความรู้ภาษาอังกฤษระดับ ป. โท
  - เกณฑ์มาตรฐานความรู้ภาษาอังกฤษระดับ ป. เอก
  - บริการหนังสืออิเล็กทรอนิกส์

### Download

สำหรับนักศึกษาใหม่ หลังจากที่นักศึกษาลงทะเบียนเรียนแล้วสามารถยื่นแบบฟอร์มเพื่อทำบัตรนักศึกษา โดยไม่มีค่าธรรมเนียม

กรณีขอทำบัตรใหม่ เนื่องจากข้อมูลคำนำหน้าชื่อ - ชื่อ - ชื่อสกุล ที่ปรากฏบนบัตรประจำตัวนักศึกษาที่ มหาวิทยาลัยออกให้ไม่ถูกต้องตามใบแบบตัวอย่างลายมือชื่อ ให้นักศึกษายื่นคำร้องขอทำบัตรใหม่ไปที่สำนักบัณฑิตศึกษา โดยไม่ต้องแนบรูปถ่าย และไม่ต้องชำระค่าธรรมเนียมการออกบัตรใหม่

### การขอทำบัตรประจำตัวนักศึกษาเนื่องจากบัตรหาย/ชำรุด/เปลี่ยนแปลงคำนำหน้าชื่อ - ชื่อ - ชื่อสกุล

 กรณีบัตรประจำตัวนักศึกษาหาย นักศึกษาต้องดำเนินการ ยื่นคำร้องขอทำบัตรประจำตัวนักศึกษาฉบับใหม่ โดย การขอทำบัตรใหม่ มีค่าธรรมเนียม สำหรับการออกบัตรประจำตัวนักศึกษาฉบับใหม่ ฉบับละ 100 บาท

กรณีบัตรนักศึกษาชำรุด หรือต้องการเปลี่ยนแปลงคำนำหน้าชื่อ-ชื่อ-ชื่อสกุล นักศึกษาต้องดำเนินการดังนี้

**2.1 กรณีบัตรชำรุด** ให้ยื่นคำร้องถึงสำนักบัณฑิตศึกษา เพื่อขอทำบัตรใหม่เนื่องจากบัตรเดิมชำรุด โดย ค่าธรรมเนียมสำหรับการออกบัตรประจำตัวนักศึกษาฉบับใหม่ ฉบับละ 100 บาท

**2.2 กรณีต้องการเปลี่ยนแปลงคำนำหน้าชื่อ - ชื่อ - ชื่อสกุล** ให้ยื่นคำร้อง (มสธ.บ8) ส่งถึงสำนักบัณฑิตศึกษา เพื่อดำเนินการเปลี่ยนแปลงข้อมูลลงในฐานข้อมูลประวัตินักศึกษา ในกรณีนี้นักศึกษาต้องชำระค่าธรรมเนียมการเปลี่ยนแปลง ข้อมูลและทำบัตรประจำตัวฉบับใหม่จำนวน 100 บาท

**การทำบัตรนักศึกษา** นักศึกษาทุกคนต้องกรอกรายละเอียดลงในแบบแบบฟอร์มการทำบัตร เพื่อจัดเก็บเป็น หลักฐานสำหรับการตรวจสอบลายเซ็นของนักศึกษาในการเข้าสอบ ให้นักศึกษาดำเนินการตามขั้นตอน ดังนี้

1. กรอกข้อมูลลงแบบฟอร์มทำบัตรนักศึกษา พร้อมแนบเอกสารที่เกี่ยวข้อง

 แนบรูปถ่ายขาวดำหรือรูปถ่ายสี ขนาด 1 นิ้ว (2 x 3 ซม.) หน้าตรง แต่งกายสุภาพ ไม่สวมหมวก ไม่สวมแว่นตา ดำ หรือแว่นตากันแดด ไม่สวมเสื้อครุยแสดงวิทยฐานะของสถาบันการศึกษาใด ๆ พื้นหลังภาพถ่ายสีสุภาพ ถ่ายภาพ มาแล้วไม่เกิน 6 เดือน จำนวน 2 รูป

กรณีมีค่าธรรมเนียมให้ชำระเงินผ่าน ณ ที่ทำการไปรษณีย์ทุกแห่ง ระบบ pay@post โปรแกรม 474 มสธ. บ 26
 ส่งเอกสารไปยัง

ฝ่ายทะเบียนและวัดผลบัณฑิตศึกษา สำนักบัณฑิตศึกษา อาคารวิชาการ 3 มหาวิทยาลัยสุโขทัยธรรมาธิราช ตำบลบางพูด อ.ปากเกร็ด จ.นนทบุรี 11120 (ทำบัตรนักศึกษาระดับ ป.เอก) นักศึกษาดาวน์โหลดแบบฟอร์มได้ที่ เว็บไซต์ข้อมูลการเรียนการสอนระดับบัณฑิตศึกษา หัวข้อ Download > แบบฟอร์ม ลงทะเบียน/คำร้อง เมื่อดำเนินการเสร็จเรียบร้อยแล้ว สำนักบัณฑิตศึกษาจะจัดส่งบัตรไปให้นักศึกษาทางไปรษณีย์

| แบบฟอร์มทำบัตรนักศึกษา                          | แบบเราไอ่าย |
|-------------------------------------------------|-------------|
| เลขประจำตัวนักศึกษา                             | ขนาด 1 นิ้ว |
| สาขาวิชา                                        |             |
| แขนงวิชา วิชาเอก                                |             |
| กรอกคำนำหน้าชื่อ / ชื่อ / ชื่อสกุล ( ตัวบรรจง ) |             |
| 🗌 นาย 🗌 นาง 🗌 นางสาว                            |             |
| 🗌 ชั้นยศ / อื่น ๆ ( ระบุ )                      |             |
| ชื่อ - ชื่อสกุล (ไทย )                          |             |
| ( อังกฤษ )                                      |             |
| ลายมือชื่อ                                      |             |
| เบอร์โทรศัพท์                                   |             |

แบบฟอร์มการชำระค่าธรรมเนียมคำร้องระดับบัณฑิตศึกษา ผ่านระบบ Pay at Post

- 1. เลขประจำตัวนักศึกษา
- 2. แบบฟอร์ม

| รายการ                        | เงื่อนไข          | ค่า   | โปรแกรม  |
|-------------------------------|-------------------|-------|----------|
|                               |                   | ธรรม  | สำหรับ   |
|                               |                   | เนียม | ไปรษณีย์ |
| 🗖 ทำบัตรประจำตัวนักศึกษา บ.26 | กรอกแบบฟอร์ม บ.26 | 100   | 474      |

3. ปีการศึกษา/ภาค.....

- 4. ชื่อ-สกุล นักศึกษา.....
- 5. จำนวนเงินที่ต้องชำระ<u>100</u> บาท (กรณีนักศึกษาใหม่ทำบัตรครั้งแรกไม่ต้องชำระค่าธรรมเนียม)

ชำระผ่าน Krungthai Next

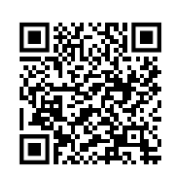

### คำแนะนำก่อนลงทะเบียนเรียน

ก่อนลงทะเบียนเรียนนักศึกษาควรตรวจสอบข้อมูลเบื้องต้นของโครงสร้างหลักสูตร และชุดวิชาที่จะ ลงทะเบียนเรียน ดังนี้

 1. ตรวจสอบโครงสร้างหลักสูตร เพื่อให้ทราบว่าต้องลงทะเบียนเรียนชุดวิชาใด โดยตรวจสอบได้ที่ เว็บไซต์ ข้อมูลข้อมูลการเรียนการสอนระดับบัณฑิตศึกษาช่องทางการติดต่อ(สำนักบัณฑิตศึกษา)>การลงทะเบียนเรียน> โครงสร้างหลักสูตรของแต่ละสาขาวิชา> ระดับบัณฑิตศึกษา > เลือกปีการศึกษาที่เข้าเรียนที่ (หลักสูตรย้อนหลังปี การศึกษา) > เลือก สาขาวิชา แขนง วิชาเอก

 2. เมื่อทราบว่าต้องการจะลงทะเบียนชุดวิชาใดแล้วต้องตรวจสอบว่าชุดวิชานั้นเปิดให้ลงทะเบียนเรียนหรือไม่ โดยตรวจสอบได้ที่ เว็บไซต์ข้อมูลการเรียนและการเรียนการสอนระดับบัณฑิตศึกษา > ชุดวิชาที่เปิดให้ลงทะเบียน เรียนประจำปีการศึกษา

 3. เมื่อตรวจสอบแล้วว่าชุดวิชาที่ต้องการลงทะเบียนเรียนเปิดการเรียนการสอน ให้ลงลงทะเบียนเรียนโดย ดาวน์โหลดแบบฟอร์มสำหรับลงทะเบียนเรียนผ่านไปรษณีย์หรือธนาคารที่มหาวิทยาลัยประชาสัมพันธ์ในการรับ ลงทะเบียนเรียนระดับป.เอก ในแต่ละภาคการศึกษาเท่านั้น โดยดาวน์โหลดได้ที่เว็บไซต์ข้อมูลการเรียนการสอนระดับ บัณฑิตศึกษา > Download > แบบฟอร์มลงทะเบียน/คำร้อง เลือกดาวน์โหลดแบบฟอร์มสำหรับลงทะเบียนเรียน ตามช่องทางที่นักศึกษาสะดวก เพื่อนำไปยื่นชำระค่าลงทะเบียนเรียนตามช่องทางนั้นๆ

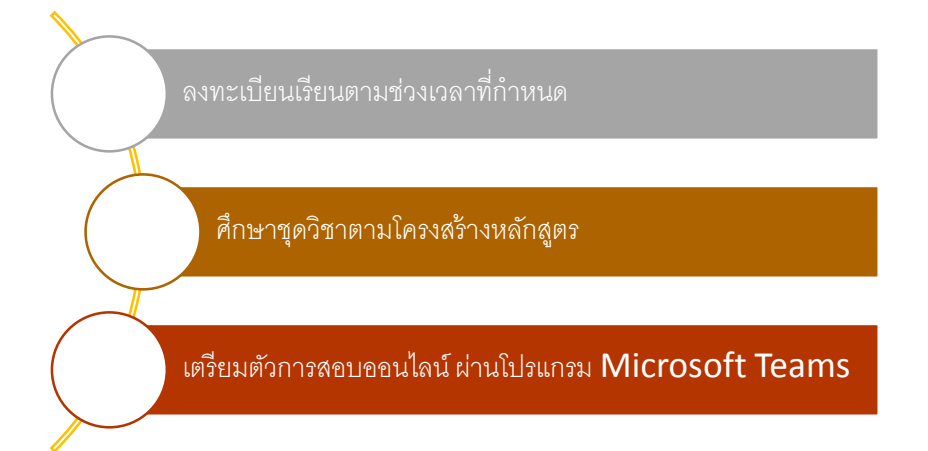

การลงหะเบียนเรียนที่ไม่เป็นไปตามโปรแกรมที่สาขาวิชาหรือตามที่สำนักวิชาการแนะนำ จะทำให้สำเร็จการศึกษาช้ากว่ากำหนด

### ช่องทางการลงทะเบียนเรียน

# 1. ลงทะเบียนเรียนผ่านระบบ Pay at Post ของ บริษัท ไปรษณีย์ไทย จำกัด

1.1 ดาวน์โหลดแบบฟอร์มการลงทะเบียนเรียนผ่านระบบ pay at post ตามคำแนะนำก่อนลงทะเบียนเรียน

1.2 กรอกข้อมูลลงแบบฟอร์มการชำระเงินค่าลงทะเบินเรียนให้ครบถ้วน นำแบบฟอร์มที่กรอกข้อมูล
 เรียบร้อยแล้วไปยื่นชำระเงินค่าลงทะเบียนเรียน ค่าธรรมเนียมบริการรายการละ 10 บาท ที่บริษัทไปรษณีย์ไทยจำกัด

1.3 เก็บรายการชำระเงินค่าลงทะเบียนเรียนทุกครั้งไว้เป็นหลักฐานในการตรวจสอบตลอดภาคการศึกษา

### 2. ลงทะเบียนเรียนผ่านธนาคาร

### 2.1 เคาเตอร์ธนาคาร

2.1.1 ดาวน์โหลดแบบฟอร์มการลงทะเบียนเรียนผ่านธนาคารที่มหาวิทยาลัยประชาสัมพันธ์ในการรับ ลงทะเบียนเรียนระดับป.เอก ในแต่ละภาคการศึกษาเท่านั้น ตามคำแนะนำก่อนลงทะเบียนเรียนข้อ 3

2.1.2 กรอกข้อมูลลงแบบฟอร์มการชำระเงินค่าลงทะเบียนเรียนให้ครบถ้วน นำแบบฟอร์มที่กรอกข้อมูล เรียบร้อยแล้วไปยื่นชำระเงิน ค่าลงทะเบียนเรียน ค่าธรรมเนียมบริการรายการละ 10 บาท ที่ธนาคาร

2.1.3 เก็บรายการชำระเงินค่าลงทะเบียนเรียนทุกครั้งไว้เป็นหลักฐานในการตรวจสอบตลอดภาคการศึกษา

### 2.2 บริการกรุงศรีออนไลน์

2.2.1 นักศึกษาจะต้องมีบัญชีของธนาคารกรุงศรีอยุธยา และสมัครเป็นสมาชิกกรุงศรีออนไลน์

2.2.2 ลงทะเบียนเรียนออนไลน์ผ่าน Krungsri e-payment โดยตัดเงินค่าลงทะเบียนจากบัญชีธนาคาร กรุงศรีอยุธยา จำกัด สามารถดูรายละเอียดเพิ่มเติมได้ที่เว็บไซต์สำนักบัณฑิตศึกษา หัวข้อลงทะเบียนเรียน

### 2.3 ATM ธนาคารกรุงศรีอยุธยา

2.3.1 สอดบัตร ATM ของธนาคารกรุงศรีอยุธยา ในตู้ ATM ของธนาคารกรุงศรีอยุธยา

2.3.2 เลือกรายการ ชำระสินค้าและบริการ > สินค้าบริการอื่นๆ > ระบุเลขที่บัญชี > ออมทรัพย์

2.3.3 ใส่เลขที่บัญชีของ มสธ 189-0-01600-0 ตรวจสอบความถูกต้องก่อนทำรายการต่อไป

2.3.4 ระบุเลขที่อ้างอิง 1 เป็น รหัสประจำตัวนักศึกษา 10 หลัก ตรวจสอบยืนยันความถูกต้องก่อนทำ รายการต่อไป

 2.3.5 ระบุเลขที่อ้างอิง 2 เป็นรหัสชุดวิชาที่ลงทะเบียนเรียน 5 หลัก (สำหรับชุดวิชาทั่วไป) และ 6 หลัก (สำหรับชุดวิชาวิทยานิพนธ์ โดยเพิ่ม เลข 1, 2, 3, 4 ต่อท้ายรหัสชุดวิชาวิทยานิพนธ์) กรณีลงทะเบียนเรียน 2 ชุดวิชา ให้กรอกรหัสชุดวิชาเรียงกัน โดยไม่ต้องเว้นวรรค และตรวจสอบยืนยันความถูกต้องก่อนทำรายการต่อไป

2.3.6 รายการที่ต้องตรวจสอบ เลขที่บัญชีของ มสธ. / รหัสประจำตัวนักศึกษา / รหัสชุดวิชาที่ลงทะเบียน เรียน เมื่อตรวจสอบความถูกต้องแล้วให้นักศึกษากรอกตัวเลขจำนวนเงินค่าลงทะเบียนเรียน และตรวจสอบยืนยัน ความถูกต้องก่อนทำรายการต่อไป

2.3.7 เก็บรายการชำระเงินค่าลงทะเบียนเรียนทุกครั้งไว้เป็นหลักฐานในการตรวจสอบตลอดภาคการศึกษา

# 3. ศูนย์บริการร่วมแบบครบวงจร/ศูนย์วิทยบริการและชุมชนสัมพันธ์

3.1 ดาวน์โหลดแบบฟอร์มการลงทะเบียนเรียนผ่าน มสธ./ศูนย์วิทยบริการและชุมชนสัมพันธ์ มสธ. ตาม คำแนะนำก่อนลงทะเบียนเรียนข้อ 3 หรือขอรับแบบฟอร์ม ณ จุดให้บริการ 3.2 กรอกข้อมูลลงแบบฟอร์มการชำระเงินค่าลงทะเบียนเรียนให้ครบถ้วน นำแบบฟอร์มที่กรอกข้อมูล เรียบร้อยแล้วไปยื่นชำระเงินค่าลงทะเบียนเรียนที่ศูนย์วิทยบริการและชุมชนสัมพันธ์ ชำระด้วยเงินสดเท่านั้น ส่วนที่ ศูนย์บริการร่วมแบบครบวงจร อาคารบริการ 1 ชั้น 1 มสธ. สามารถชำระด้วยเงินสดและบัตรเครดิต โดยบัตรเครดิต นักศึกษาต้องชำระค่าธรรมเนียมที่ธนาคารเรียกเก็บเพิ่มเติม ทุกประเภทของบัตรเครดิต

3.3 เก็บรายการชำระเงินค่าลงทะเบียนเรียนทุกครั้งไว้เป็นหลักฐานในการตรวจสอบตลอดภาคการศึกษา

### 4. ผ่าน Application กรุงไทย NEXT

### 4. ผ่าน Application กรุงไทย NEXT

| 14:55 uit % die<br>Krungbei<br>NEXT                   | ¢ D           | 10:23 .4 ອັຫຼີ<br>ວ່າຍບົລ                                     | • • • • • • • • • • • • • • • • • • • | มหาวิทยาลัยสุโข<br>ทะเบียนนักศึกษา<br>()           | เทัยธรรมาธิราช-ค่าลง<br>าปริญญาโท                                                             |
|-------------------------------------------------------|---------------|---------------------------------------------------------------|---------------------------------------|----------------------------------------------------|-----------------------------------------------------------------------------------------------|
| Krungthai NEXT<br>ใช้ชีวิตให้เท่งขึ้น ในแอปเตียว<br>1 |               | aaunšwé XXX-X-XX499-9                                         |                                       | 4<br>รศัสอ้างอง เว กลัก * -<br>รศัสอ้างอิง 15 หลัก |                                                                                               |
|                                                       | กอนเงินไม่ใช้ | Q 80465                                                       | ×                                     | รหัสอ้างอิง 18 หลัก<br>รหัสอ้างอิง 18 หลัก         | รหัสอ้างอิ่งไม่จำเป็นต้องเท่ากับ<br>จำนวนหลักที่ธนาคารระบุ<br>ให้ยึดตามคำขึ้แจงของมหาวิทยาลัย |
| 🥐 🕼 🤏                                                 | 4             | มหาวทยาลยสุเขทยธรรมาธรา<br>กะเบียนนักศึกษาปริญญาโท<br>(80465) | ช-คาลง                                | จำนวนเงิน :                                        | วงเงินคงเหลือ 100,000.00 บาท                                                                  |
| บัตร KTC เดิม/จ่าย จ่ายค่าน้ำ ก<br>เน็ต มือถือ ไฟ     | in            | เลือก 80465 เท่านั้                                           | ,<br>íu o                             | ñ                                                  | 0.00                                                                                          |

- 1. เลือกเมนูจ่ายเงิน
- 2. เลือกหมวดหมู่

 กรอก 80465 เพื่อค้นหา (ต้องค้นจากรหัสกิจกรรมนี้เท่านั้น ห้ามชำระผ่าน รหัสอื่น เนื่องจากข้อมูลจะไม่ส่งไปยังฝ่าย ทะเบียนและวัดผลบัณฑิตศึกษา)

4. เลือกรายการที่แสดงจากการค้นด้วยรหัส(Comp code) 80465

5. กรอกข้อมูล โดยอ้างอิงจากแบบฟอร์มและคำชี้แจงการลงทะเบียนเรียน/ลาพักการศึกษาผ่านธนาคาร

รหัสอ้างอิงช่องที่ 1 คือ Ref.No 1 รหัสอ้างอิงช่องที่ 2 คือ Ref.No 2 ดังตัวอย่างการระบุรหัสอ้างอิงในหน้าถัดไป

(จำนวนหลักที่แสดงบนแอพพลิเคชันของธนาคารไม่ต้องสนใจ ให้กรอกตามข้อมูลจริงที่ต้องกรอกแต่ห้ามเกิน 18 หลัก หากจำนวนชุด วิชามากกว่า 18 หลักให้ดำเนินการแบ่งชำระเงิน 2 ครั้ง) 5. การลงทะเบียนเรียน/ลาพัก ผ่าน Application ไทยพาณิชย์ SCB EASY

| eli anushu 22 op 1 -                             |                                                                                                    |
|--------------------------------------------------|----------------------------------------------------------------------------------------------------|
|                                                  | 18 X 1000 1000                                                                                                    |
| 🛯 🤇 เลือกเมนูธุรกรรมข                            | เองฉัน                                                                                                    |
|                                                  | B         B         D         D <thd< th="">         D         D         D</thd<> |
| 8ช้านสงพะอัน ธำนกไรท้อ 4Kowit                    |                                                                                                    |
| •<br>ไปซัง                                       | •<br>Idëa                                                                                                    |
| เลือกมิล 3 ช่าย E-BILL<br>(จ. 3283022798) (จับหา | มหาวิทยาลัยสุโทกัยธรรมธีร<br>บัญชีรีบซ่าระ : xxx-xxx279-8<br>4                                                                                                    |
| กันทามู่ให้บริการ                                | ศาสลุกคับ/Ref.1                                                                                                    |
| 😰 มหาวิทยาลัยสุโงทัยธรรมธีร                      | ระบุรหสลูกคา/Ret.1                                                                                                    |
| กเลขบัญชี 3283022798 เพื่อค้น                    | เหา                                                                                                    |
|                                                  | จำนานมิน                                                                                                    |

- 1. เลือกเมนูธุรกรรมของฉัน
- 2. เลือกเมนูจ่ายบิล

 กรอกเลขบัญชี 3283022798 เพื่อค้นหา (ต้องค้นจากเลขบัญชีนี้เท่านั้น ห้ามชำระผ่าน บัญชีอื่น เนื่องจากข้อมูลจะไม่ ส่งไปยังฝ่ายทะเบียนและวัดผลบัณฑิตศึกษา)

4. กรอกข้อมูล โดยอ้างอิงจากแบบฟอร์มและคำชี้แจงการลงทะเบียนเรียน/ลาพักการศึกษาผ่านธนาคาร

รหัสอ้างอิงช่องที่ 1 คือ Ref.No 1 รหัสอ้างอิงช่องที่ 2 คือ Ref.No 2 ดังตัวอย่างการระบุรหัสอ้างอิงในหน้าถัดไป

### 6. การลงทะเบียนเรียน/ลาพัก ผ่าน Application กรุงศรี KMA

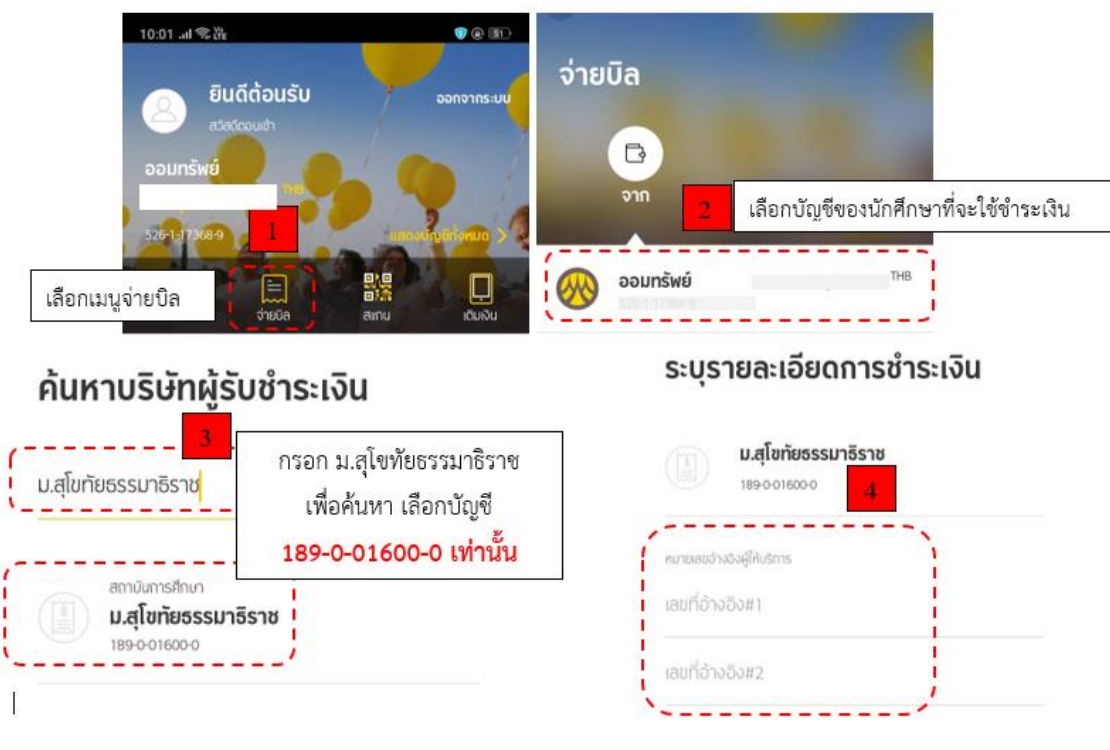

1. เลือกเมนูจ่ายบิล

2. เลือกบัญชีของนักศึกษาที่จะใช้ชำระเงิน

 กรอก ม.สุโขทัยธรรมาธิราช เพื่อค้นหา เลือกบัญชี 189-0-01600-0 เท่านั้น (ห้ามชำระผ่าน บัญชีอื่น เนื่องจากข้อมูลจะไม่ ส่งไปยังฝ่ายทะเบียนและวัดผลบัณฑิตศึกษา)

4. กรอกข้อมูล โดยอ้างอิงจากแบบฟอร์มและคำชี้แจงการลงทะเบียนเรียน/ลาพักการศึกษาผ่านธนาคาร

รหัสอ้างอิงช่องที่ 1 คือ Ref.No 1 รหัสอ้างอิงช่องที่ 2 คือ Ref.No 2 ดังตัวอย่างการระบุรหัสอ้างอิงในหน้าต่อไป

# ตัวอย่างการระบุรหัสอ้างอิงในการชำระผ่าน Application ธนาคาร กรุงไทย NEXT / ไทยพาณิชย์ SCB EASY/ กรุงศรี KMA

ตัวอย่างหากประสงค์ลงทะเบียนเรียนตามรูปในแบบฟอร์ม นักศึกษาต้องกรอกรหัสอ้างอิงตามรูป

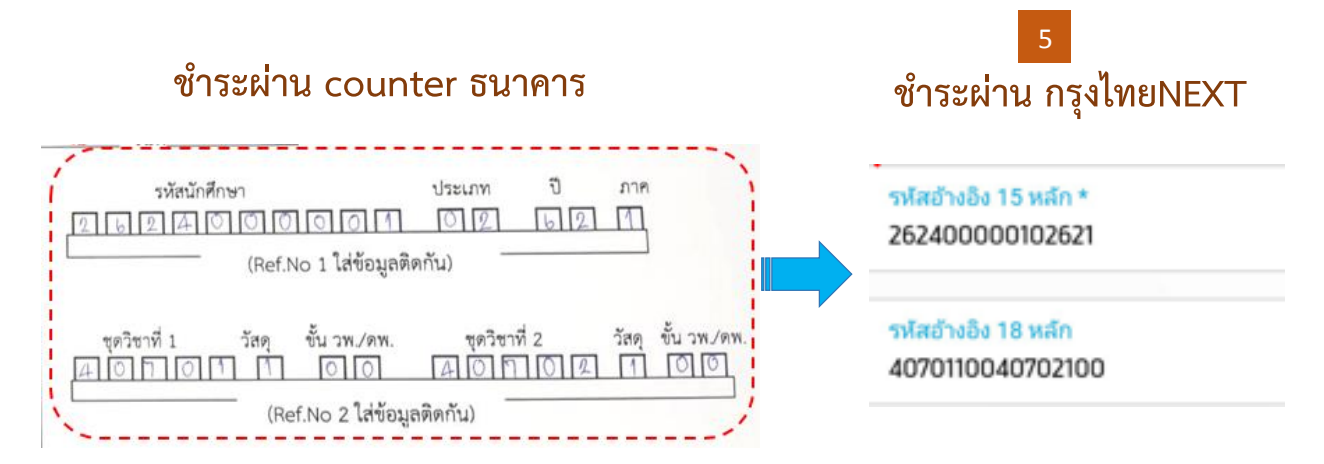

# คำชี้แจงการลงทะเบียนเรียน/ลาพักการศึกษาผ่านธนาคาร

### ประเภทกิจกรรม

01= ลงทะเบียนแก้ I ดุษฎีนิพนธ์, 02 = ลงทะเบียนเรียน , 03 = เพิ่มชุดวิชา, 04= ลงทะเบียนแก้ I การศึกษาค้นคว้าอิสระ , 06 = ลาพักการศึกษา/รักษาสถานภาพ, 35 = ยกระดับคะแนน, 36=สอบปกป้องวิทยานิพนธ์ 37 = สอบวัดคุณสมบัติ , 40 = ลงทะเบียนสอบทดแทน

ปีการศึกษา เช่น 2559 ให้ใส่ 59 ภาคการศึกษา ระบุเลข 1 = ภาคการศึกษาที่ 1, ระบุเลข 2 = ภาคการศึกษาที่ 2,

วัสดุ คือความต้องการ 1 = ซื้อ , 2 = ไม่ซื้อ ขั้น ดพ. = 01,02,03 04 ,05,06,07,08,09,10,11,12 หากไม่ใช่ชุดดุษฎีนิพนธ์ ให้กรอกเลข 00

ชื่อผู้ชำระเงินจะแสดงตามชื่อบัญชีที่ติดตั้ง Application นักศึกษาหลายท่านอาจจะใช้บัญชีผู้อื่นในการลงทะเบียนเรียน ฝ่ายทะเบียนจะยึดจากรหัสนักศึกษาที่ระบุในรหัสอ้างอิง 1 <u>ดังนั้นการระบุรหัสอ้างอิงสำคัญมาก</u> <u>โปรดตรวจทานให้ถูกต้องก่อนยืนยันชำระเงิน</u>

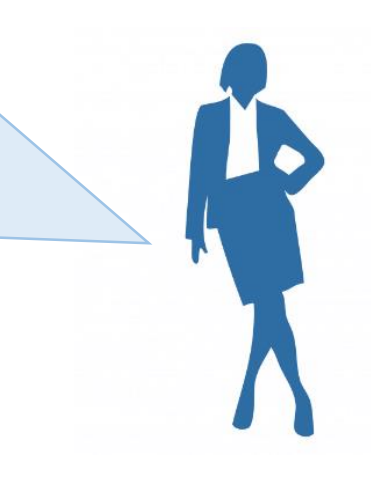

ช่องทางการ ลงทะเบียน เรียน

OSS /ศูนย์วิทย บริการและชุมชน สัมพันธ์ Application กรุงศรี KMA กรุงทย Ktb-next ไทยพาณิชย์ SCB-Easy Counter ธ.กรุงศรีอยุธยา ธ.กรุงไทย ธ.ไทยพาณิชย์

ไปรษณีย์ pay@post โปรแกรม 658

ไปรษณีย์/ธนาคาร(ที่ระบุในแบบฟอร์มการลงทะเบียนเรียน) จะส่งข้อมูลการลงทะเบียน เรียนของนักศึกษาให้มหาวิทยาลัย นักศึกษากรุณาเก็บหลักฐานการชำระเงินไว้เพื่อยืนยัน เมื่อพบปัญหาการลงทะเบียนไม่ต้องส่งไปที่มหาวิทยาลัยเพราะอาจสูญหายได้

# นักศึกษาที่ประสงค์จะเปลี่ยนที่อยู่ หรือเปลี่ยนแปลงใดๆ ให้มีผลต่อกิจกรรมต่างๆ ในภาคการศึกษาที่จะลงทะเบียนเรียน ให้รีบดำเนินการให้แล้วเสร็จก่อนถึงกำหนดการลงทะเบียนเรียน

# คำแนะนำเพิ่มเติม

 การลงทะเบียนเรียนหรือลงทะเบียนสอบทุกประเภท เช่น การลงทะเบียนเรียนชุดวิชาปกติ ชุดวิชาอบรม เข้มเสริมประสบการณ์ดุษฎีบัณฑิต ชุดวิชาดุษฎีนิพนธ์ สอบปกป้องดุษฎีนิพนธ์ สอบวัดคุณสมบัติ เป็นต้น ต้องระบุ รหัสชุดวิชาทุกชุดที่ลงทะเบียน เพราะเป็นข้อมูลสำคัญที่ต้องใช้ในการลงทะเบียน การลงทะเบียนเรียนจึงจะสมบูรณ์

 การลงทะเบียนเรียนชุดวิชาการอบรมเข้มเสริมประสบการณ์ดุษฎีบัณฑิต ต้องลงทะเบียนเรียนเป็นชุด สุดท้าย คือต้องลงทะเบียนเรียนพร้อมหรือหลังลงทะเบียนเรียนชุดดุษฎีนิพนธ์ 12

3. ใบเสร็จรับเงินค่าลงทะเบียนเรียน นักศึกษาที่ลงทะเบียนเรียนผ่านศูนย์บริการร่วมแบบครบวงจร หรือศูนย์ วิทยพัฒนา มสธ. นักศึกษาจะได้รับใบเสร็จรับเงินค่าลงทะเบียนที่ออกโดยมหาวิทยาลัย ณ วันที่ลงทะเบียน การ ลงทะเบียนเรียนผ่านช่องทางอื่น ๆ กองคลังของมหาวิทยาลัยจะดำเนินการออกใบเสร็จรับเงินค่าลงทะเบียนเรียนให้ นักศึกษาหลังจากได้ตรวจสอบความถูกต้องของจำนวนเงินที่ได้รับชำระจากหน่วยงานที่รับชำระเงินเรียบร้อยแล้ว ซึ่งจะใช้เวลาในการดำเนินการประมาณ 1 เดือน หากต้องการใช้ใบเสร็จรับเงินกรณีเร่งด่วนให้แจ้งไปที่งานรับ ลงทะเบียนเรียนระดับบัณฑิตศึกษา โทร 0 2504 7560 - 4

 การชำระเงินทุกช่องทาง นักศึกษาต้องเก็บหลักฐานการชำระเงินค่าลงทะเบียนเรียนทุกครั้งไว้เป็น หลักฐานในการตรวจสอบตลอดภาคการศึกษา

# รายชื่อชุดวิชาที่เปิดให้ลงทะเบียนเรียนและกำหนดการสอบ

# ้ให้ตรวจสอบข้อมูลที่หน้าเว็บไซต์ โดยถือว่าเป็นปัจจุบันที่สุด

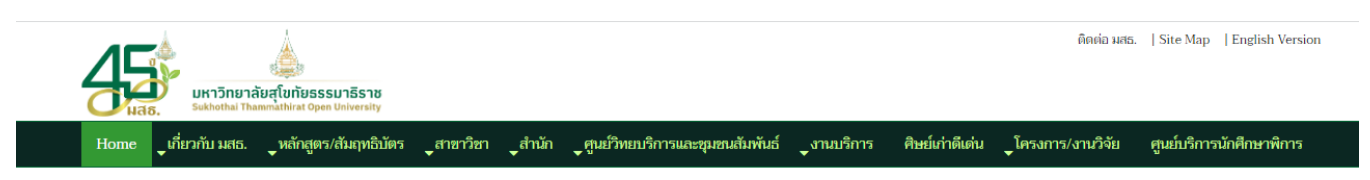

### ข้อมูลการเรียนการสอนระดับบัณฑิตศึกษา ช่องทางการติดต่อสำนักบัณฑิตศึกษา

#### รับสมัครนักศึกษาใหม่

### การสอบ

- รับสมัครนักศึกษาใหม่ระดับบัณฑิตศึกษา การลงทะเบียนเรียนนักศึกษาใหม่ ป.เอก
- การลงทะเบียนเรียนนักศึกษาใหม่ ป.โท
- การลงทะเบียนเรียนนักศึกษาใหม่ ป.บัณฑิต หลักสูตร 1 ปี
- การลงทะเบียนเรียนนักศึกษาใหม่ ป.บัณฑิต หลักสูตร 1 ปี
- ครึ่ง
- ปฐมนิเทศนักศึกษาใหม่

#### ระบบบริการนักศึกษา

กระบวนการศึกษาระดับบัณฑิตศึกษา และ

#### การเรียนการสอน

- ปฏิทินการศึกษาระดับ ป.โท/ป.บัณฑิต ปี 2567 และ
- ปฏิทินการศึกษาระดับ ป.เอก ปี 2567
- ปภิทินการศึกษาระดับ ป.โท/ป.บัณฑิต ปี 2566 พ.พ.
- ปฏิทินการศึกษาระดับ ป.เอก ปี 2566 🛲
- ปฏิทินการศึกษาระดับ ป.โท/ป.บัณฑิต ปี 2565
- ปฏิทินการศึกษาระดับ ป.เอก ปี 2565
- กำหนดการสัมมนาสำหรับนักศึกษา **แ**ล
- ข้อบังคับ/กฎระเบียบ/แนวปฏิบัติ
- เกณฑ์มาตรฐานความรู้ภาษาอังกฤษระดับ ป. โท
- เกณฑ์มาตรฐานความรู้ภาษาอังกฤษระดับ ป. เอก บริการหนังสืออิเล็กทรอนิกส์

#### การลงทะเบียนเรียน

- ค่มือการลงทะเบียนเรียน ป.โท พณะ
- คู่มีอการลงทะเบียนเรียน ป.เอก 🕬
- ช<sub></sub>ดวิชาที่เปิดให้ลงทะเบียนเรียน ป.โท /ป.บัณฑิต 🕬
- ชุดวิชาที่เปิดให้ลงทะเบียนเรียน ป.เอก ĸ
- โครงสร้างหลักสูตรของแต่ละสาขาวิช ค่าใช้จ่ายตลอดหลักสูตร

#### สารพันความรู้

- ปารกถาพิเศษ/เสวนาทางวิชาการ/บรรยายพิเศษ ใบการ ประชม เสนอผลงานวิจัย ระดับบัณฑิตฯมสธ.
- รวมบทความการเสนอผลงานวิจัยระดับบัณฑิตศึกษา มสธ.
- ชุดฝึกอบรมออนไลน์เขียนบทความทางวิชาการเป็นภาษา ้อังกฤษ

### การลงทะเบียนเรียน

- คู่มือการลงทะเบียนเรียน ป.โท 🛲
- คู่มือการลงทะเบียนเรียน ป.เอก 🕬
- ชุดวิชาที่เปิดให้ลงทะเบียนเรียน ป.โท /ป.บัณฑิต
- ชุดวิชาที่เปิดให้ลงทะเบียนเรียน ป.เอก
- โครงสร้างหลักสูตรของแต่ละสาขาวิชา
- ด่าใช้จ่ายตลอดหลักสูตร

#### ข่าวประชาสัมพันธ์

- การประชมเสนอผลงานวิจัยระดับชาติ มสธ. ครั้งที่ 13 สอบวัดความรู้ภาษาอังกฤษ STOU-EPT ด้วยระบบ คอมพิวเตอร์
- อบรมเข้ม Intensive Training English Course
- ข่าวงานประชุมทางวิชาการ
- การประกวดรางวัล วิทยานิพนธ์ / ดุษฏีนิพนธ์ ประจำปี 2567

#### ดุษฎีนิพนธ์/วิทยานิพนธ์/การศึกษาค้นคว้าอิสระ

- การใช้งานระบบ STOU iThesis พระ
- โปรแกรมอักขราวิสุทธิ์
- ดรวจรูปแบบ ดพ./วพ./IS
- การเผยแพร่ ดพ./วพ./IS
- คู่มือการพิมพ์ ดพ./วพ./IS พณ
- ทุ้น/รางวัล ดพ./วพ./IS
- ตั้วอย่างบทคัดย่อภาษาอังกฤษ

#### การรับคำร้อง

- การเปลี่ยนคำนำหน้าชื่อ-ชื่อ-สกล
- การขอเปลี่ยนที่อยู่

- แบบฟอร์มลงทะเบียน/คำร้อง
- เอ็กสารปฐมนิเทศสำหรับนักศึกษาใหม่
- แผนกิจกรรมการศึกษา

- Download

- คู่มือนักศึกษาทุกระดับ
- คู่มีออาจารย์บัณฑิตศึกษา
- คู่มือลงทะเบียนเรียน
- แบบฟอร์มที่เกี่ยวกับวิทยานิพนธ์/การศึกษาค้นคว้าอิสระ
- แบบฟอร์มขอสอบดุษฏีนิพนธ์
- คำถามที่พบบ่อย(FAQ)

#### กำหนดสอบดษฏีนิพนธ์/วพ./IS รหัสชุดวิชาสอบประมวลความรู้ การจัดสอบออนไลน์ระดับบัณฑิตศึกษา

เกณฑ์การให้คะแนนผลการสอบ

ดารางสอบ

#### ระบบสารสนเทศงานทะเบียน/บริการการศึกษา

- ระบบสืบค้นข้อมูลอาจารย์ที่ปรึกษา หัวข้อดุษฏีนิพนธ์/ วิทยานิพนธ์/ค้น<sup>้</sup>คว้าอิสระ<del>หเ</del>
- ข้อมูลส่วนบุคคล/ผลสอบ ให้เข้าใช้ด้วย 🌍

การขอสำเร็จการศึกษา ป.โท/ป.เอก

แนวปฏิบัติผู้สำเร็จการศึกษา ป.บัณฑิต

 การขอสำเร็จการศึกษาป.โท นิติศาสตร์ กรอบการขอสำเร็จการศึกษาป.โท/ป.เอก

การสำเร็จการศึกษา

# กำหนดการลงทะเบียนเรียน

| กิจกรรม                                        |       | ภาคต้น                                      | ภาคปลาย       |   |
|------------------------------------------------|-------|---------------------------------------------|---------------|---|
| ลงทะเบียนเรียน                                 |       | 1-31 กรกฎาคม                                | 2-31 มกราคม   |   |
| ลงทะเบียนเรียนเพิ่มชุดวิชา                     | ภายใน | 15 สิงหาคม                                  | 15 กุมภาพันธ์ | - |
| ลงทะเบียนเรียนกรณีชุดวิชาที่รอผลการเรียน       |       | หลังวันประกาศผลการเรียนทาง website ภายใน 1. |               |   |
| วันสุดท้ายของการขอเปลี่ยนแปลงการลงทะเบียนเรียน | ภายใน | 15 สิงหาคม                                  | 15 กุมภาพันธ์ | - |

# <u>กรณีที่จะลงทะเบียนดุษฎีนิพนธ์</u>

ให้รอผลการเรียนของภาคล่าสุดก่อน เพื่อให้ทราบว่าจะต้องลง ดพ ขั้นไหน หรือจะต้องแก้ I หลังวันประกาศผลทางเว็บไซต์ ต้องลงทะเบียนภายใน 15 วัน

หลง มนบระกาศผลทางเว่น เช่ง ต่องลงทะเบยนาายเน เอ มน หากลงทะเบียนมาผิดเนื่องจากไม่รอผลไม่สามารถขอคืนเงินได้

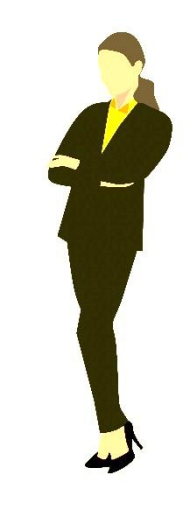

# หลักสูตรระดับปริญญาเอก

การสอบชุดวิชาประจำภาคการศึกษา การสอบวัดคุณสมบัติ (Qualifying Examination) การสอบโครงการ ดุษฎีนิพนธ์ การสอบปกป้องดุษฎีนิพนธ์ และการเข้ารับการสัมมนาเข้มเสริมประสบการณ์ตามที่กำหนดไว้ ในหลักสูตร ดังนี้

(ก) การสอบชุดวิชาประจำภาคการศึกษา เป็นการสอบประจำภาคการศึกษา เพื่อวัดว่านักศึกษามีความรู้ใน ชุดวิชา ซึ่งอาจเป็นการสอบข้อเขียน หรือการวัดผลการศึกษาโดยวิธีอื่น โดยนักศึกษาจะต้องสอบชุดวิชาทุกชุดวิชาที่ ลงทะเบียนเรียนไว้ เว้นแต่ชุดวิชานั้นได้ถอนอย่างถูกต้องตามที่มหาวิทยาลัยกำหนด

(ข) การสอบวัดคุณสมบัติ (Qualifying Examination) เป็นการสอบข้อเขียน และการสอบปากเปล่า หรือ เป็นการสอบข้อเขียนอย่างเดียว สำหรับนักศึกษาหลักสูตรปริญญาเอกเพื่อประเมินความรู้ความสามารถของนักศึกษา ในทฤษฎีพื้นฐาน และระเบียบวิธีวิจัยเพื่อวัดศักยภาพในการเป็นผู้มีสิทธิเสนอโครงการดุษฎีนิพนธ์ กระทำโดย คณะกรรมการสอบวัดคุณสมบัติที่คณะกรรมการบัณฑิตศึกษามหาวิทยาลัย เป็นผู้พิจารณาแต่งตั้ง จำนวนไม่เกิน ๓ คน โดยผ่านความเห็นชอบจากคณะกรรมการบริหารหลักสูตร และคณะกรรมการบัณฑิตศึกษาประจำสาขาวิชา นักศึกษามีสิทธิสอบวัดคุณสมบัติไม่เกิน ๒ ครั้ง

(ค) การสอบโครงการดุษฎีนิพนธ์ เป็นการสอบเพื่อพิจารณาอนุมัติโครงการดุษฎีนิพนธ์ กระทำโดย คณะกรรมการสอบโครงการดุษฎีนิพนธ์ที่คณะกรรมการบัณฑิตศึกษามหาวิทยาลัยเป็นผู้พิจารณาแต่งตั้ง จำนวนไม่ เกิน ๕ คน โดยผ่านความเห็นชอบจากคณะกรรมการบัณฑิตศึกษาประจำสาขาวิชา และเมื่อมหาวิทยาลัยได้อนุมัติ โครงการดุษฎีนิพนธ์แล้ว หากมีการเปลี่ยนแปลงใด ๆ ที่เป็นสาระสำคัญเกี่ยวกับโครงการดุษฎีนิพนธ์ นักศึกษาต้องยื่น คำร้องขออนุมัติเปลี่ยนแปลงต่อคณะกรรมการบัณฑิตศึกษาประจำสาขาวิชา การเปลี่ยนแปลงดังกล่าวต้องได้รับความ เห็นชอบจากอาจารย์ที่ปรึกษาดุษฎีนิพนธ์ คณะกรรมการบริหารหลักสูตร คณะกรรมการบัณฑิตศึกษาประจำ สาขาวิชา และต้องได้รับการอนุมัติจากคณะกรรมการบัณฑิตศึกษามหาวิทยาลัยก่อนจึงจะดำเนินการได้

(ง) การสอบปกป้องดุษฎีนิพนธ์ เป็นการสอบเพื่อประเมินผลงานดุษฎีนิพนธ์ ของนักศึกษาหลักสูตรปริญญา เอก ประกอบด้วย การตรวจประเมินคุณภาพผลงาน การทดสอบความรู้ของนักศึกษาด้วยวิธีการสอบปากเปล่า และ การประชุมพิจารณาผลงานของกรรมการ กระทำโดยคณะกรรมการสอบดุษฎีนิพนธ์ จำนวน ๕ คน ที่คณะกรรมการ บัณฑิตศึกษามหาวิทยาลัยเป็นผู้พิจารณาแต่งตั้ง โดยผ่านความเห็นชอบจากคณะกรรมการบริหารหลักสูตรและ คณะกรรมการบัณฑิตศึกษาประจำสาขาวิชา และให้ถือว่าสอบผ่านเมื่อได้รับความเห็นชอบจากคณะกรรมการสอบ ดุษฎีนิพนธ์โดยประเมิน จากคะแนนเสียงข้างมาก นักศึกษามีสิทธิสอบปกป้องดุษฎีนิพนธ์ไม่เกิน ๒ ครั้ง กรณีที่มีความจำเป็นต้องแต่งตั้งคณะกรรมการสอบดุษฎีนิพนธ์มากกว่า ๕ คน ต้องได้รับความเห็นชอบจาก คณะกรรมการบัณฑิตศึกษามหาวิทยาลัย

(จ) การเข้าสัมมนาเข้มเสริมประสบการณ์ดุษฎีบัณฑิต หรือสัมมนาเข้มเสริมประสบการณ์วิชาชีพดุษฎีบัณฑิต เป็นกิจกรรมที่กำหนดให้นักศึกษาหลักสูตรปริญญาเอกจะต้องเข้ารับการสัมมนา เพื่อพัฒนาทักษะและบุคลิกภาพที่ เหมาะสม ส่งเสริมภาวะผู้นำ รวมทั้งการส่งเสริมคุณธรรม จริยธรรม และจรรยาวิชาชีพ ในภาคการศึกษาสุดท้ายก่อน สำเร็จการศึกษาหรือตามที่กำหนดไว้ในหลักสูตร

| การประเมินเ            | มลการศึกษาของแต่ละชุดวิชา ให้กระทำเป็นสัญส | ลักษณ์ซึ่งมีความหมาย |
|------------------------|--------------------------------------------|----------------------|
| และค่าคะแนนต่อหน่วยกิต | ความหมาย                                   | คะแนนต่อหน่วยกิต     |
| ดังนี้ อักษรระดับคะแนน |                                            |                      |
| A                      | ผลการประเมินขั้นดีเยี่ยม (Excellent)       | <u>د.</u> ٥          |
| В+                     | ผลการประเมินขั้นดีมาก (Very Good)          | <b>ຓ</b> .໕          |
| В                      | ผลการประเมินขั้นดี (Good)                  | ୩.୦                  |
| C+                     | ผลการประเมินขั้นค่อนข้างดี (Fairly Good)   | ම.දී                 |
| С                      | ผลการประเมินขั้นพอใช้ (Fair)               | ම.ට                  |
| D                      | ผลการประเมินขั้นอ่อน (Poor)                | <b>@.</b> O          |
| F                      | ผลการประเมินขั้นตก (Failed)                | 0                    |

นักศึกษาที่ได้ระดับคะแนนต่ำกว่า ๒.๐ จากระบบ ๔ ระดับคะแนน ถือว่าสอบไม่ผ่าน ต้องลงทะเบียนเรียนชุดวิชานั้นใหม่

# ผลการศึกษา อาจแสดงได้ด้วยสัญลักษณ์อื่น ดังนี้

| P (Passed)                  | สอบผ่านสำหรับการประเมินผลที่ไม่คิดคะแนน               |
|-----------------------------|-------------------------------------------------------|
| U (Unsatisfactory)          | สอบไม่ผ่านสำหรับการประเมินผลที่ไม่คิดคะแนน            |
| I (Incomplete)              | การประเมินผลไม่สมบูรณ์ เนื่องจากไม่ได้ดำเนิน          |
| IP (In Progress)            | กิจกรรมครบตามที่กำหนดไว้ในหลักสูตร                    |
|                             | ผลการประเมินความก้าวหน้าตามจำนวนหน่วยกิต              |
|                             | ที่ได้รับการประเมินในภาคการศึกษานั้น                  |
| W (Withdrawn)               | การยกเลิก ใช้ในกรณีที่นักศึกษาขอถอนชุดวิชาที่         |
|                             | ลงทะเบียนเรียนไว้แล้วภายในระยะเวลาที่มหาวิทยาลัยกำหนด |
| N (Not Graded and Credited) | ไม่นับคะแนน                                           |
| SP (Suspended)              | ผลสอบของชุดวิชาที่ลงทะเบียนเพื่อยกระดับคะแนน          |
|                             | ในภาคการศึกษาที่ผ่านมา                                |

การนับจำนวนหน่วยกิตและคำนวณคะแนนเฉลี่ยสะสม ให้คำนวณจากทุกชุดวิชา ที่มีค่าคะแนน และให้ กระทำเมื่อสิ้นภาคการศึกษาแต่ละภาค กรณีที่นักศึกษาลงทะเบียนเรียนเพื่อยกระดับคะแนน ให้บันทึกผลคะแนนใน ภาคการศึกษาหลังสุดตามที่เป็นจริง ส่วนผลการสอบเดิมจะบันทึกเป็น N หรือ SP

# การสอบดุษฏีนิพนธ์ กำหนดการประเมินผลเป็น ๔ ระดับ ดังนี้

### ผลการประเมิน

# การสอบดุษฎีนิพนธ์ กำหนดการประเมินผลเป็น ๔ ระดับ ดังนี้

### ระดับการประเมิน Outstanding

Very Good Good

Unacceptable

ผ่านระดับยอดเยี่ยม ผ่านระดับดีมาก ผ่านระดับดี ไม่ผ่าน

นักศึกษาที่ได้ผลการประเมิน Unacceptable (ไม่ผ่าน) ต้องสอบดุษฎีนิพนธ์ใหม่ ในกรณีนักศึกษาทำการทุจริตในการสอบ ให้ดำเนินการตามที่ระเบียบมหาวิทยาลัยกำหนด มหาวิทยาลัยอาจกำหนดการประเมินผลการศึกษาอย่างอื่นเพิ่มเติมในแต่ละหลักสูตรก็ได้

# ค่าใช้จ่ายในการลงทะเบียน

# ค่าใช้จ่าย

| หลักสูตร                | สาขาวิชา              | แขนงวิชา/วิชาเอก                                  | อัตราเหมาจ่าย<br>ภาคการศึกษาละ | ค่าธรรมเนียมแรกเข้า<br>ชำระครั้งเดียวตลอดหลักสูตร |
|-------------------------|-----------------------|---------------------------------------------------|--------------------------------|---------------------------------------------------|
| ปรัชญาดุษฎีบัณฑิต       | ศึกษาศาสตร์           | การวัดและประเมินผลการศึกษา                        | 65,000 บาท                     | 5,000 บาท                                         |
| ปรัชญาดุษฎีบัณฑิต       | ศึกษาศาสตร์           | เทคโนโลยีและสื่อสารการศึกา                        | 65,000 บาท                     | 5,000 บาท                                         |
| ปรัชญาดุษฎีบัณฑิต       | ศึกษาศาสตร์           | การแนะแนวและการปรึกษาเชิงจิตวิทยา                 | 65,000 บาท                     | 5,000 บาท                                         |
| ปรัชญาดุษฎีบัณฑิต       | ศึกษาศาสตร์           | บริหารการศึกษา                                    | 65,000 บาท                     | 5,000 บาท                                         |
| ปรัชญาดุษฎีบัณฑิต       | ศึกษาศาสตร์           | หลักสูตรและการสอน                                 | 65,000 บาท                     | 5,000 บาท                                         |
| นิคิศาสตร์ดุษฎีบัณฑิต   | วิทยาการจัดการ        | รัฐประศาสนศาสตร์                                  | 65,000 บาท                     | 5,000 บาท                                         |
| บริหารธุรกิจดุษฎีบัณฑิต | วิทยาการจัดการ        | การจัดการธุรกิจและการบริการ-                      | 105,000 บาท                    | 5,000 บาท                                         |
| ปรัชญาดุษฎีบัณฑิต       | นิติศาสตร์            | -                                                 | 65,000 บาท                     | 5,000 บาท                                         |
| รัฐศาสตร์ดุษฎีบัณฑิต    | รัฐศาสตร์             | -                                                 | 65,000 บาท                     | 5,000 บาท                                         |
| ปรัชญาดุษฎีบัณฑิต       | วิทยาศาสตร์สุขภาพ     | สาธารณสุขศาสตร์                                   | 65,000 บาท                     | 5,000 บาท                                         |
| ปรัชญาดุษฎีบัณฑิต       | นิเทศศาสตร์           | นวัตกรรมการสื่อสารทางการเมืองและการปกครองท้องถิ่น | 65,000 บาท                     | 5,000 บาท                                         |
| ปรัชญาดุษฎีบัณฑิต       | นิเทศศาสตร์           |                                                   | 65,000 บาท                     | 5,000 บาท                                         |
| ปรัชญาดุษฎีบัณฑิต       | เกษตรศาสตร์ และสหกรณ์ | ส่งเสริมและพัฒนาการเกษตร                          | 65,000 บาท                     | 5,000 บาท                                         |
| ปรัชญาดุษฎีบัณฑิต       | เกษตรศาสตร์ และสหกรณ์ | การจัดการการผลิตพืชและการพัฒนา                    | 65,000 บาท                     | 5,000 บาท                                         |

ค่ารักษาสถานภาพการเป็นนักศึกษา ภาคการศึกษาละ ๕,००० บาท

ค่าลงทะเบียนสอบโครงการดุษฎีนิพนธ์ การสอบครั้งที่ ๒ ครั้งละ ๑๐,๐๐๐ บาท

ค่าลงทะเบียนการสอบวัดคุณสมบัติ ครั้งละ ๕,००० บาท

ค่าลงทะเบียนการสอบปกป้องดุษฎีนิพนธ์ ครั้งละ ๑๐,๐๐๐ บาท

ค่าขึ้นทะเบียนดุษฎีบัณฑิต ครั้งละ ๓,๐๐๐ บาท

ค่าธรรมเนียมในการออกเอกสารสำคัญ กรณีขอฉบับที่ ๒ ฉบับละ ๒๐๐ บาท

ค่าบำรุงการศึกษาภายหลังจากชำระค่าบำรุงการศึกษาเหมาจ่ายครบ ๖ ภาคการศึกษาแล้ว แต่ยังไม่สำเร็จ การศึกษา ภาคการศึกษาละ ๒๕,००० บาท

ค่าธรรมเนียมการรักษาสถานภาพภายหลังการสอบปกป้องดุษฎีนิพนธ์ ภาคการศึกษาละ ๕,๐๐๐ บาท ค่าปรับกรณีการลงทะเบียน หรือเพิ่มชุดวิชาล่าช้าภายหลังสิ้นสุดกำหนดการลงทะเบียนตามปฏิทินการศึกษา วันละ ๑๐๐ บาท นับถึงวันที่ชำระ แต่ไม่เกิน ๒,๐๐๐ บาท ต่อภาคการศึกษา

# การลาพักการศึกษา

ภาคการศึกษาใดที่นักศึกษาไม่ลงทะเบียนเรียน นักศึกษาต้องลาพักการศึกษา ค่าลงทะเบียนลาพัก การศึกษาภาคการศึกษาละ 5,000 บาท ซึ่งสามารถชำระค่าธรรมเนียมได้ที่ ศูนย์บริการร่วมครบวงจร อาคารบริการ 1 ชั้น 1 (One Stop Service) หรือศูนย์วิทยบริการและชุมชนสัมพันธ์ หรือเคาน์เตอร์ธนาคารที่ระบุไว้ในแบบฟอร์ม การลงทะเบียนเรียน/ลาพักการศึกษาระดับปริญญาโท หรือทางไปรษณีย์ไทย ผ่านระบบ pay@post

หากนักศึกษาขาดการติดต่อโดยไม่ลงทะเบียนเรียนหรือลาพักการศึกษาติดต่อกันเกิน 2 ภาคการศึกษา นักศึกษาจะถูกคัดชื่อออก และถือว่าพ้นสภาพการเป็นนักศึกษา

### การลาพักการศึกษา ติดต่อกันเกิน 2 ภาคการศึกษา

นักศึกษาที่ลาพักติดต่อกัน 2 ภาคการศึกษาแล้ว หากประสงค์ลาพักต่อในภาคการศึกษาที่ 3 ต้องส่ง คำร้องขออนุญาตสาขาวิชา และสาขาวิชาได้แจ้งผลการพิจารณาไปยังฝ่ายทะเบียนและวัดผลบัณฑิตศึกษา สำนัก บัณฑิตศึกษา ก่อนสิ้นสุดกำหนดการลงทะเบียนเรียนของภาคนั้น ๆ เพื่อสำนักบัณฑิตศึกษาจะได้แจ้งผลการพิจารณา ถึงนักศึกษาเพื่อดำเนินการได้ทันตามกำหนดปฏิทินการลงทะเบียนเรียน/ลาพักการศึกษา

# การรักษาสถานภาพการเป็นนักศึกษา

นักศึกษาที่สอบปกป้องดุษฎีนิพนธ์ผ่านแล้ว แต่ยังไม่ส่งรูปเล่มฉบับสมบูรณ์ของดุษฎีนิพนธ์ และยังไม่ส่ง หลักฐานการเผยแพร่ผลงานวิจัย ให้กับฝ่ายส่งเสริมมาตรฐานบัณฑิตศึกษา ตามเงื่อนไขการขอสำเร็จการศึกษา หรือ ตามกำหนดกรอบระยะเวลาการขอสำเร็จการศึกษาดังตารางด้านล่างถือว่ายังไม่สำเร็จการศึกษา นักศึกษาจะต้อง ชำระค่ารักษาสถานภาพนักศึกษา ภาคการศึกษาละ 5,000 บาท ไปจนกว่าจะดำเนินการแล้วเสร็จ ทั้งนี้ไม่เกินสอง ภาคการศึกษาติดต่อกัน

### กรอบระยะเวลาการดำเนินกระบวนงานขอสำเร็จการศึกษาระดับบัณฑิตศึกษา

| ภาค  | วันสุดท้ายของ<br>การสอบ<br>ปกป้อง | นักศึกษาต้อง<br>ส่ง ดพ. ให้<br>สาขาวิชา<br>รับรอง | สาขาวิชาส่งหน้าอนุมัติ/บทคัดย่อ<br>เพื่อรับรองที่ กก.บัณฑิต มสธ./<br>สาขาวิชา | นักศึกษาส่ง<br>รูปเล่ม/สาขาวิชา<br>หลักฐานการ<br>เผยแพร่ และมติ<br>รับรองฯ ให้ ฝสส. | เสนอสภาวิชาการให้ความ<br>เห็นชอบสำเร็จการศึกษา | เสนอสภา<br>มหาวิทยาลัย<br>เพื่ออนุมัติ<br>การสำเร็จ<br>การศึกษา |
|------|-----------------------------------|---------------------------------------------------|-------------------------------------------------------------------------------|-------------------------------------------------------------------------------------|------------------------------------------------|-----------------------------------------------------------------|
| ต้น  |                                   |                                                   |                                                                               |                                                                                     |                                                |                                                                 |
| ୭พ.  | ภายใน ก.พ.                        | ภายใน มี.ค.                                       | กก.บัณฑิต มสธ. ภายใน เม.ย.                                                    | ภายใน พ.ค.                                                                          | ภายใน ก.ค.                                     | ภายใน ก.ค.                                                      |
| ปลาย |                                   |                                                   |                                                                               |                                                                                     |                                                |                                                                 |
| ୭พ.  | ภายใน ต.ค.                        | ภายใน พ.ย.                                        | กก.บัณฑิต มสธ. ภายใน ธ.ค.                                                     | ภายใน ม.ค                                                                           | ภายใน มี.ค.                                    | ภายใน มี.ค.                                                     |

เงื่อนไขการสำเร็จการศึกษา

- 1. ศึกษาชุดวิชาครบตามหลักสูตรที่กำหนดและได้คะแนนเฉลี่ยสะสมไม่ต่ำกว่า 3.00
- 2. ส่งดุษฎีนิพนธ์ ฉบับสมบูรณ์ตามรูปแบบและจำนวนเล่ม/Copy/CD ที่มหาวิทยาลัยกำหนด
- 3. ส่งหลักฐานการเผยแพร่ผลงานจากดุษฎีนิพนธ์
- 4. ไม่มีหนี้สินค้างชำระกับมหาวิทยาลัย

# ้ค่าปรับกรณีนักศึกษาลงทะเบียนเรียน/ลาพักการศึกษาล่าช้ากว่ากำหนด

 ค่าปรับกรณีการลงทะเบียนเรียน หรือเพิ่มชุดวิชาล่าช้า หลังสิ้นสุดกำหนดการลงทะเบียนตามปฏิทิน การศึกษา วันละ 100 บาทนับถึงวันที่มาชำระ แต่ไม่เกิน 2,000 บาท ต่อภาคการศึกษา

 ค่าปรับกรณีลงทะเบียนล่าช้าสำหรับชุดวิชาดุษฎีนิพนธ์ หรืออื่น ๆ ที่จำเป็นต้องรอผลการสอบ หรือรอผล ค่าเฉลี่ยสะสมรายภาคการศึกษาก่อนลงทะเบียนเรียน อัตราค่าปรับลงทะเบียนล่าช้าให้เป็นไปตามประกาศ มหาวิทยาลัย

 3. นักศึกษาที่จะลงทะเบียนเรียนดุษฎีนิพนธ์ครั้งแรก หรือลงทะเบียนเรียนแก้ I ดุษฎีนิพนธ์ ที่ต้องรอเกรด ของภาคการศึกษาก่อนลงทะเบียนเรียน ให้ลงทะเบียนเรียนหลังวันประกาศผลทางเว็บไซต์ ภายใน 15 วันโดยไม่ต้อง เสียค่าปรับลงทะเบียนล่าช้า หากชำระหลัง 15 วัน จะมีค่าปรับล่าช้าวันละ 100 บาท

### หมายเหตุ

 นักศึกษาที่จะลงทะเบียนล่าซ้าต้องตรวจสอบข้อมูลเบื้องต้นก่อนว่าชุดวิชาที่จะลงทะเบียนเรียนยังไม่มีการจัดกิจกรรม ปฏิสัมพันธ์ของชุดวิชานั้น ๆ จึงจะสามารถลงทะเบียนเรียนได้

 หากนักศึกษาลงทะเบียนเรียนมาโดยไม่ชำระค่าปรับล่าช้าจะไม่ได้รับการยืนยันการลงทะเบียนเรียน และถือว่าเป็น การลงทะเบียนเรียนที่ไม่สมบูรณ์

# การเปลี่ยนที่อยู่

มหาวิทยาลัยจะจัดส่งเอกสารการสอน และข้อมูลข่าวสารต่างๆ ให้แก่นักศึกษาโดยใช้ข้อมูลที่อยู่ที่นักศึกษาแจ้งไว้ สำหรับการติดต่อกับมหาวิทยาลัย หากนักศึกษาไม่สะดวกในการใช้ที่อยู่เดิม นักศึกษาสามารถยื่นคำร้องขอเปลี่ยนที่อยู่ที่ใช้ ติดต่อกับมหาวิทยาลัยได้ โดยกรอกแบบฟอร์ม มสธ.บ7 (นักศึกษาสามารถ Download แบบฟอร์มได้จาก Website ของ มหาวิทยาลัยได้) พร้อมชำระค่าธรรมเนียมขอเปลี่ยนที่อยู่ ครั้งละ 100 บาท เมื่อดำเนินการแล้วให้จัดส่งเอกสารทั้งหมดไปที่ สำนักบัณฑิตศึกษา ทั้งนี้สามารถเปลี่ยนออนไลน์และชำระผ่าน App Krungthai-Next ได้ โดยเข้าไปที่ เว็บไซต์การเรียนการ สอนระดับบัณฑิตศึกษา > ดาวน์โหลดแบบฟอร์มคำร้อง > เปลี่ยนที่อยู่ และดำเนินการตามขั้นตอนที่แจ้งในเว็บไซต์

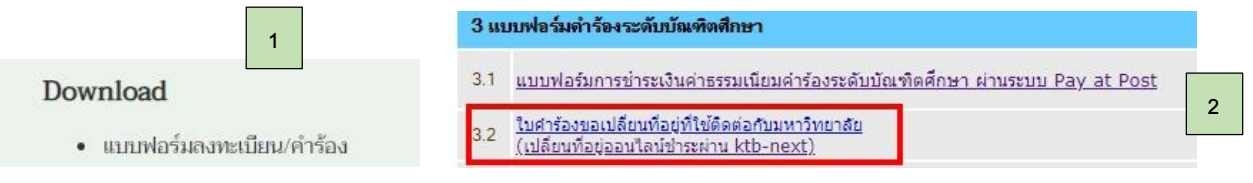

3

แบบฟอร์มการชำระค่าธรรมเนียมคำร้องระดับบัณฑิตศึกษา ผ่านระบบ Pay at Post

## 1. เลขประจำตัวนักศึกษา

2. แบบฟอร์ม

| รายการ                                              | เงื่อนไข         | ค่า ธรรมเนียม | โปรแกรม |
|-----------------------------------------------------|------------------|---------------|---------|
| 🗆 เปลี่ยนที่อยู่ที่ใช้ในการติดต่อกับมหาวิทยาลัย บ.7 | กรอกแบบฟอร์ม บ.7 | 100           | 474     |

- ปีการศึกษา/ภาค......
- 4. ชื่อ-สกุล นักศึกษา.....

จำนวนเงินที่ต้องชำระ (ยอดรวมจำนวนเงินที่ชำระตามข้อ 2).....บาท

แบบฟอร์มการชำระค่าธรรมเนียมคำร้องระดับบัณฑิตศึกษา ผ่านระบบ Pay at Post

# 1. เลขประจำตัวนักศึกษา 🔲 🗌 🔲 🔲 🔲 🔲

2. แบบฟอร์ม

| รายการ                                              | เงื่อนไข         | ค่า ธรรมเนียม | โปรแกรม |
|-----------------------------------------------------|------------------|---------------|---------|
| 🗆 เปลี่ยนที่อยู่ที่ใช้ในการติดต่อกับมหาวิทยาลัย บ.7 | กรอกแบบฟอร์ม บ.7 | 100           | 474     |

- 4. ชื่อ-สกุล นักศึกษา.....
- จำนวนเงินที่ต้องชำระ (ยอดรวมจำนวนเงินที่ชำระตามข้อ 2).....บาท

มหาวิทยาลัยสุโขทัยธรรมาธิราช Sukhothai Thammathirat Open University

-----

ค่ำร้องนักศึกษาระดับบัณฑิตศึกษา ประกาศนียบัตรบัณฑิต :: ป.โท :: ป.เอก

# 2 ขั้นตอนง่ายๆ

*co ปี มสร*.

# เปลี่ยนที่อยู่

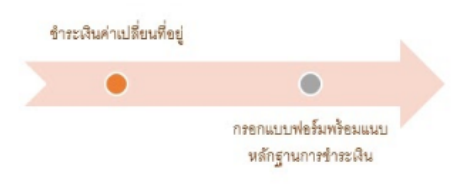

ส่านรับนักศึกษา ระดับบัณฑิตศึกษา >> ประกาศนิยบัตรบัณฑิต :: ป.โท :: ป.เอก

นักศึกษาที่อื่นคำร้องขอเปลี่อนที่อยู่หากประสงค์ให้มีผลต่อการจัดส่งหนังสือด้วยต้องอื่นคำร้องขอเปลี่ยนก่อน ลงทะเบียนเรียนไม่น้อยกว่า 30 วัน และการเปลี่ยนที่อยู่มีผลต่อสนามสอบดังนั้นต้องระบุให้ขัดเจนว่าประสงค์ สอบตามที่อยู่ใหม่หรือต้องการสอบสนามสอบเดิม

ค่าธรรมเนียมการเปลี่ยนที่อยู่ 100 บ ต้องข่าระเงินก่อนกรอกข้อมูลแบบฟอร์ม เพราะการกรอกแบบฟอร์มต้องแนบหลักฐานการข่าระเงิน

<u>ขั้นตอนการชำระเงินผ่านแอพKrungthai Next</u>

กรอกข้อมูลแบบฟอร์ม

# การตรวจสอบข้อมูลส่วนบุคคล

นักศึกษาสามารถเข้าตรวจสอบข้อมูลส่วนบุคคลได้ด้วยตนเอง โดยเข้าเว็บไซต์มหาวิทยาลัย และเลือกข้อมูลการ เรียนการสอนระดับบัณฑิตศึกษา ครั้งแรกที่เข้าใช้ต้องลงทะเบียนก่อนดังรูปด่านล่าง จากนั้นนักศึกษาจะสามารถเข้า ตรวจสอบการลงทะเบียนเรียน ผลการเรียน และผลการเปลี่ยนแปลงข้อมูลได้ตลอด ทั้งนี้สำนักคอมพิวเตอร์จะอัพเดตข้อมูล ทุก 20 วัน หากข้อมูลไม่ถูกต้องนักศึกษาสามารถแจ้งเปลี่ยนแปลงไปที่ฝ่ายทะเบียนและวัดผลบัณฑิตศึกษา 02-5047560-4 หรือหากพบปัญหาการเข้าใช้งานสามารถแจ้งไปยังสำนักคอมพิวเตอร์ 02-5047412

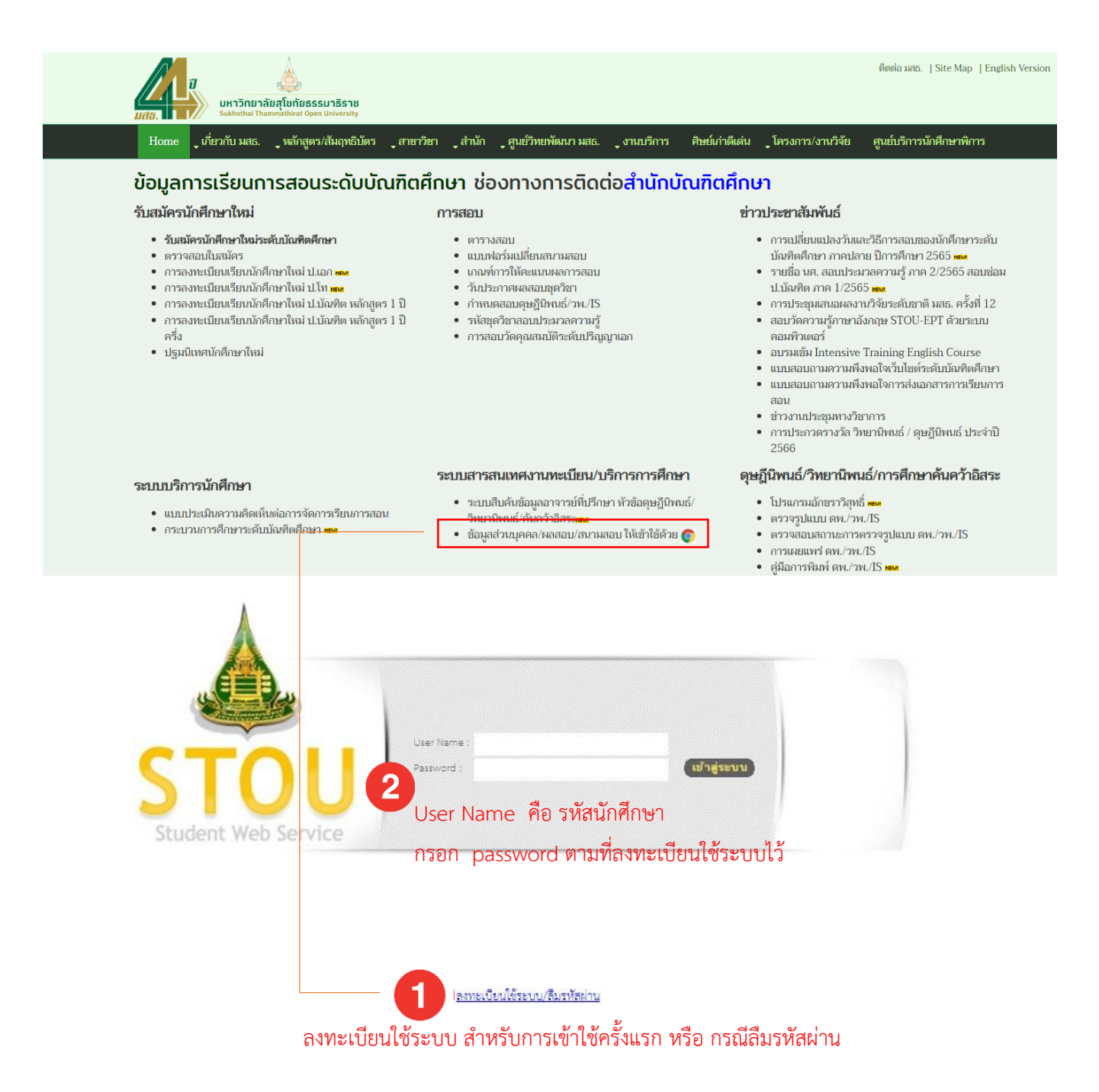

| เมนูแนะนำ ดังรูปด้านล่าง | ประวัติ ประวัติผล การเตรียมตัวการสอบ<br>ส่วนตัว การศึกษา ออนไลน์ ผ่านโปรแกรม<br>Microsoft Teams |  |
|--------------------------|-------------------------------------------------------------------------------------------------|--|
|                          |                                                                                                 |  |

| SOSHQYW01 :: สอบถาม                                | ประวัตินักศึกษา                                                                                                    |                                       |                               |                                   | วิธีการ <b>ใช้</b> งาน |  |  |
|----------------------------------------------------|----------------------------------------------------------------------------------------------------|---------------------------------------|-------------------------------|-----------------------------------|------------------------|--|--|
|                                                    |                                                                                                    | · · · · · · · · · · · · · · · · · · · | สอบถามประวัตินักศึกษา         |                                   |                        |  |  |
|                                                    | เลขประจำตัวนักศึกษา                                                                                                    | 2592700054                            | เลขที่บัตรประจำตัวประชาชน     | 3101401262035                     |                        |  |  |
|                                                    | ชื่อ - นามสกุล(ภาษาไทย)                                                                                                    | นายพิจิตร กิจเจตนี                    | ชื่อ - นามสกุล(ภาษาอังกฤษ)    | MR PIJIT KITJATTANEE              |                        |  |  |
|                                                    | สถานภาพนักศึกษา                                                                                                    | นักศึกษาปกติ                          |                               |                                   |                        |  |  |
| รายละเอียด 🔍                                       | รายละเอียดการศึกษา                                                                                                    | ประวัติส่วนบุคคล ที่อยู่ ป            | ไระวัติการศึกษา ประวัติการทำง | าน ผลทดสอบความรู้ภาษาอังกฤษ       | ผลทดสอบอื่นๆ           |  |  |
| <ul> <li>ประวัติส่วนตัว</li> </ul>                 | 1/58                                                                                                    | วัติส่วนตัว แสดงข้อบลเร               | 1้องต้บ ชื่อ/ที่อย่/ประวัติก  | กรศึกษาที่ใช้สบัคร/ผลการทด:       | สอบภาษาอังกอษ          |  |  |
| ประวัติการเปลี่ยนแปลง<br>อมูลนักศึกษา              | ภาค∕ปีการศึกษาที่เข้าศึกษา                                                                                                    | หากข้อมลไม่ถกต้                       | ้องตามที่ระบในใบสมัคร ใ       | ห้ติดต่องานรับสมัคร 025047        | 560-4                  |  |  |
| ง<br>) ประวัติผลการศึกษา                           | ประเภทนักศึกษา                                                                                                    | ู่ข <sup>ุ</sup> ง<br>นักศึกษาสามัญ   | 1<br>กลุ่มนักศึกษา            | นักศึกษาปก                        | ā                      |  |  |
| ข้อมูลการจัดสอนเสริม<br>เกมส์ เมละรัฐ จินรับเรื่อง | (เฉพาะบัณฑิตศึกษา)<br>ระดับวารสี่อนว                                                                                                    | 1601010510                            | ได้รับหมออกสือนอ              | 1.01.1.1.                         |                        |  |  |
| ) ข้อมูลการจัดกิจกรรม                              | ประวัติการเปลี่ยนแปลงข้อมูล ชื่อ/ที่อยู่/แผนการศึกษา หากข้อมูลไม่ถูกต้อง ให้ติดต่องานคำร้อง 025047560-4                                       |                                       |                               |                                   |                        |  |  |
| ฏสมพนธ<br>)) ข้อมูลการจัดส่งและดีศิน               | วิชาเอก                                                                                                    | -                                     | วิชาเฉพาะ/เน้น                | -                                 |                        |  |  |
| เอกสารการสอนและสื่อสิ่ง<br>พิมพ์                   | แผน/แบบการศึกษา<br>(เอพาะบัณฑิตศึกษา)                                                                                                    | แผน ข<br>ประวัติผลการศึกษา หา         | กข้อมูลการลงทะเบียนไม่        | 01<br>ถูกต้อง ให้ติดต่องานทะเบียน | 025047562              |  |  |
|                                                    | ได้การสาสตรมหายันเทีย เริ่มหวัยาเทคโนโลยีและสื่อ การกำลักษา<br>นักสักษาโครศาร หากข้อมูลผลการเรียนไม่ถูกต้อง ให้ติดต่องานประมวลผลสอบ 025047563 |                                       |                               |                                   |                        |  |  |
|                                                    | เป็นสมาชิกชมรมนักศึกษา                                                                                                    |                                       | คาดว่าจะสำเร็จการศึก          | ษา อีสำเร็จการศึก                 | ษา®ปกติ                |  |  |
|                                                    | รอรักษาสถานภาพ                                                                                                    | <u></u> ไซ่®ไม่ไซ่                    | รอต่ออายุสถานภาพ              | _ไช่®ไม่ใช่                       |                        |  |  |
|                                                    | วันที่พ้นสภาพ                                                                                                    |                                       | 🗈 สาเหตุการพันสภาพ            |                                   |                        |  |  |
|                                                    | วันที่สิ้นสุดการเป็นบุคคลต้องห้าม                                                                                                    |                                       | 🕒 ภาค/ปีการศึกษาที่สิ้นส      | (ดการเป็นบุคคลต้องห้าม            |                        |  |  |

# การเตรียมตัวก่อนสอบ และ ขั้นตอนการสอบ

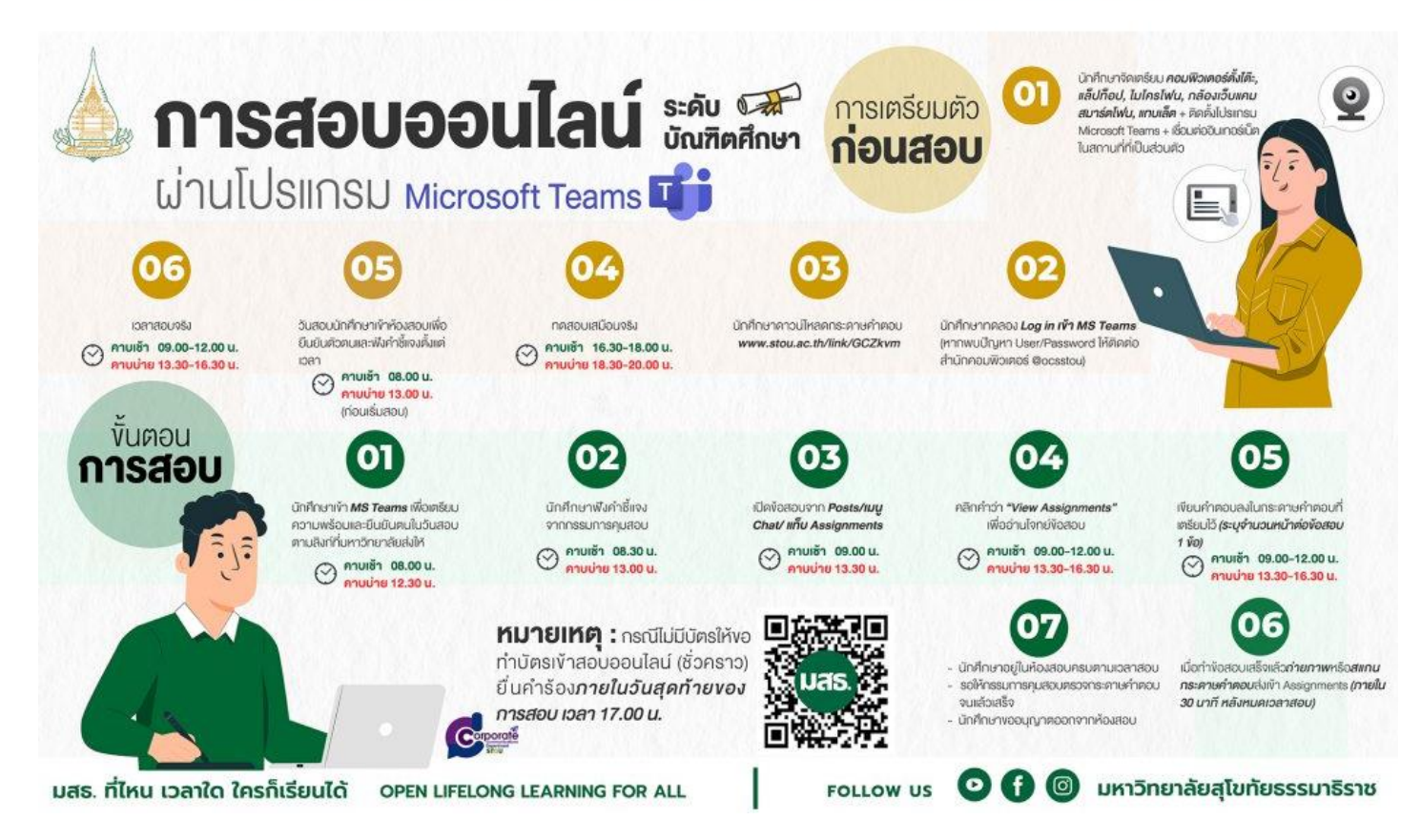

# การสอบระดับบัณฑิตศึกษา

#### 

| ວັເ | นทดสอบเสมือนจริง                                                                                                    | วันสอบจริง                                                                                                    |
|-----|----------------------------------------------------------------------------------------------------|----------------------------------------------------------------------------------------------------|
| คา  | <b>บเช้า</b> เวลา 16.30-18.00 น.                                                                                                    | <b>คาบเช้า</b> เวลา 09.00-12.00 น.                                                                                                    |
| คาเ | <b>บบ่าย</b> เวลา 18.30-20.00 น.                                                                                                    | <b>คาบบ่าย</b> เวลา 13.30-16.30 น.                                                                                                    |
|     | <b>มักศึกษา :</b><br>นักศึกษ <b>า Download</b> กระดาษคำตอบ<br>เพื่อเตรียมไว้ใช้ในวันสอบจริง<br>นักศึกษาทดลอง log in เข้า Microsoft Teams<br>User: <b>รหัสนักศึกษา@stou.ac.th</b><br>Password: <b>เลขบัตรประชาชน 13 หลัก</b> | <ul> <li>แบบฟอร์มงอทำบัตรเข้าสอบออนไลน์<br/>(ชั่วคราว) ระดับบัณฑิตศึกษา<br/>(สำหรับนักศึกษาที่ไม่มีบัตรประจำดัวนักศึกษา)</li> <li>(สำหรับนักศึกษาที่ไม่มีบัตรประจำดัวนักศึกษา)</li> <li>หากพบปัญหา User/Password<br/>ให้ติดต่อสำนักคอมพิวเตอร์ @ocsstou<br/>ก่อนวันทดสอบเสมือนจริง</li> </ul>               |
|     | ขั้นตอนการสอบออนไลน์<br>สำหรับ <b>โทรศัพท์มือกือ</b> หรือ <b>Tablet</b>                                                                                                    | <ul> <li>นั้นตอบการใช้งาน Ms Teams</li> <li>น่าน PC หรือ Notebook</li> <li>ในกรยืนยันตรยมทั่วสอบ เพื่อเป็นการป้องกันข้อมูลส่อนบุคคล<br/>งอให้นักคิณาค่าในการป้องเกิมข้อมูลส่อนบุคคล<br/>งอให้นักคิณาค่าในการป้องเกิมคากให้เริ่มปรือย<br/>เการจะใช้เกิน ไกวาษรีกระดา เพื่อเพื่อโคริณาอยันกล่าวที่</li> </ul> |

# แบบฟอร์มการชำระเงินค่าลงทะเบียนผ่านระบบ Pay at Post

สำหรับนักศึกษาใหม่ ระดับปริญญาเอก

# โปรแกรมทำการ 658 (สำหรับเจ้าหน้าที่ไปรษณีย์)

- 1) ชื่อ.....สกุล.....
- ID นักศึกษา (10 หลัก)......
- 4) ชุดวิชาที่การลงทะเบียน

| ที่ | รหัสขุดวิชา | ชื่อชุดวิชา |
|-----|-------------|-------------|
| 1   |             |             |
| 2   |             |             |
| 3   |             |             |

5) สำหรับนักศึกษาใหม่

| 🗌 สาขาวิชาศิลปศาสตร์ ชำระค่า ลทบ. เหมาจ่าย 65,000 บาท + ค่าแรกเข้า 5,000 บาท           |
|----------------------------------------------------------------------------------------|
| 🗌 สาขาวิชานิเทศศาสตร์ ชำระค่า ลทบ. เหมาจ่าย 65,000 บาท + ค่าแรกเข้า 5,000 บาท          |
| 🗌 สาขาวิชาศึกษาศาสตร์ ชำระค่า ลทบ. เหมาจ่าย 65,000 บาท + ค่าแรกเข้า 5,000 บาท          |
| 🗌 สาขาวิชาเกษตรศาสตร์และสหกรณ์ ชำระค่า ลทบ. เหมาจ่าย 65,000 บาท + ค่าแรกเข้า 5,000 บาท |
| 🗌 สาขาวิชานิติศาสตร์ ชำระค่า ลทบ. เหมาจ่าย 65,000 บาท + ค่าแรกเข้า 5,000 บาท           |
| 🗌 สาขาวิชารัฐศาสตร์ ชำระค่า ลทบ. เหมาจ่าย 65,000 บาท + ค่าแรกเข้า 5,000 บาท            |
| 🗌 สาขาวิชาวิทยาศาสตร์สุขภาพ  ชำระค่า ลทบ. เหมาจ่าย 65,000 บาท + ค่าแรกเข้า 5,000 บาท   |
| 🗌 สาขาวิชาวิทยาการจัดการ แขนงวิชารัฐประศาสนศาสตร์ 🛛 ชำระค่า ลทบ.                       |
| เหมาจ่าย 65,000 บาท + ค่าแรกเข้า 5,000 บาท                                             |
| 🗌 สาขาวิชาวิทยาการจัดการ แขนงวิชาการจัดการธุรกิจและการบริการ                           |
| 🗌 ชำระค่าลงทะเบียนเรียน เหมาจ่าย 105,000 บาท + 5,000= 110,000 บาท                      |

รวมจำนวนเงินที่ต้องชำระทั้งสิ้น = .....บาท

| แบบพอร์มการลงทะเบียนผานเคานัต                                                                                  | าอร์ธนาคาร (ม.สุโซพยธรรมาธีราช ระดบป.เอก)                                                        |
|----------------------------------------------------------------------------------------------------|--------------------------------------------------------------------------------------------------|
|                                                                                                    | สำหรับเธนาตาร                                                                                    |
| 🚳 แนะ สมระวงระสวียสสาว เอาซี่ 180-0.01600-0                                                                    | ไปรดเรียกเก็บต่ายรรมเนียมจากผู้ข้าระเงิน                                                         |
|                                                                                                    |                                                                                                  |
| <ul> <li>บมจ. ธนาคารกรุงเทย Comp Code 80465</li> <li>เพื่อเข้าห้อส้างการพระอองสรรมสรรษ สาขาน้รับฝาก</li> </ul> | โม้มี 1.เมง. สนาคารไทยพาณิชย แสชที่ 328-3-02279-8 (Bill Payment) (10/10-)<br>วันชี้ สื่อนักสึกษก |
| *รับข้างสายผู้แผ่งความสายสาย                                                                                   |                                                                                                  |
| ราชการ จำนวนสืบ                                                                                                | าทักษักศึกษา ประเภท ปี ภาค<br>ตามตามตามตามตามตามตามตาม                                           |
| 1.ค่าองพระนัยน/ค่าอยน                                                                                          |                                                                                                  |
| 2.สาษัทการศึกษา ( 5000 นาพ )                                                                                   | (Ref.No 1 เสขอมุกติดกน)                                                                          |
| 3.ต่าปรับลงทะเบียนล่าข้า                                                                                       | ขตวิชาที่1 วัสด ซึมดพ. ชตวิชาที่2 วัสด ซึมดพ.                                                    |
| (ארט) וגרד)                                                                                                    |                                                                                                  |
| wones.                                                                                                    | (Ref.No 2 ไล่ข้อมูลติดกัน)                                                                       |
|                                                                                                    | สำหรับเจ้าหน้าที่ธนาคาร                                                                          |
| ชื่ออันไซปาก เบเตรีโทงศัพท์                                                                                    |                                                                                                  |
|                                                                                                    |                                                                                                  |
|                                                                                                    |                                                                                                  |
| หากจำนวนชุดวิชาปากกว่า 2 ชุดวิชาไท้กำราธการเพิ่มในแผ่นที่ 2 🧨 ชำระ                                             | สงินใต้ทุกสำขาทั่วประเทศ ""ค่าธรรมเนื้อปอน่าคารครั้งละ 10 บาท                                    |
|                                                                                                    |                                                                                                  |
|                                                                                                    |                                                                                                  |
|                                                                                                    | ต่วนนี้สำหวันนักศึกษา ป.เอก                                                                      |
| เพื่อเข้าบัญชี มหาวิทยาเอียสไขทัยธรรมาธิราช สาขาผัรับฝาก                                                       | วันที่ ซื่อนักศึกษา                                                                              |
|                                                                                                    |                                                                                                  |
| *รับข่าระเอพาะเงินสด**                                                                                         |                                                                                                  |
| รายการ จำนวนสิน                                                                                                |                                                                                                  |
| 1.ศาสสาระบัตน/คำสสาม                                                                                           |                                                                                                  |
| 2.เลาพักการศึกษา ( 5000 บาพ )                                                                                  | (Ref.No 1 โลขอมูกติดกน)                                                                          |
| 3.ดำปรับองพระบิยนต่าข้า                                                                                        | -<br>ชดวิชาที่1 วัสด ขึ้นคท. ชดวิชาที่2 วัสด ขึ้นคท.                                             |
|                                                                                                    |                                                                                                  |
| (אדיט) שבי                                                                                                    |                                                                                                  |
| 3730 (NUL)                                                                                                    |                                                                                                  |
| พัวอักษร                                                                                                    | (Ref.No 2 ใส่ข้อมูลติดกัน)                                                                       |
| รวณ (บาท)<br>ตัวอักษร                                                                                          | ] (Ref.No 2 โล่ข้อมูลติดกัน) (Ref.No 2 โล่ข้อมูลติดกัน)                                          |
| รวม (บาท)<br>ตัวอักษร<br>ชื่อลับำฝาก                                                                           | ] (Ref.No 2 ไล่ข้อมูลติดกัน)                                                                     |
| รวม (บาท)<br>ตัวอักษร<br>ชื่อดับำฝากเบอร์โทรศัพท์                                                              | ] (Ref.No 2 ใส่ข้อมูลติดกัน)<br>(Ref.No 2 ใส่ข้อมูลติดกัน)<br>สำหรับเจ้าหน้าที่ธนาคาร            |
| รวม (บาท)<br>ตัวอักษร<br>ชื่อดันำฝาก                                                                           | ] (Ref.No 2 ไล่ข้อมูลติดกัน) สำหรับเจ้าหน้าที่ธนาคาร                                             |
| รวม (เทพ)<br>ตัวอักษร<br>ชื่อดับำฝาก                                                                           |                                                                                                  |

# เพื่อความดูกต้องโปรดอ่านคำชื้แจงการลงทะเบียนเรียนประกอบการกรอกแบบฟอร์ม

กรุณาเก็บหลักฐานการขำระเงินเพื่อครวจสอบตลอดภาคการฝึกษาที่ลงทะเบียนเรียน

www.stou.ac.th

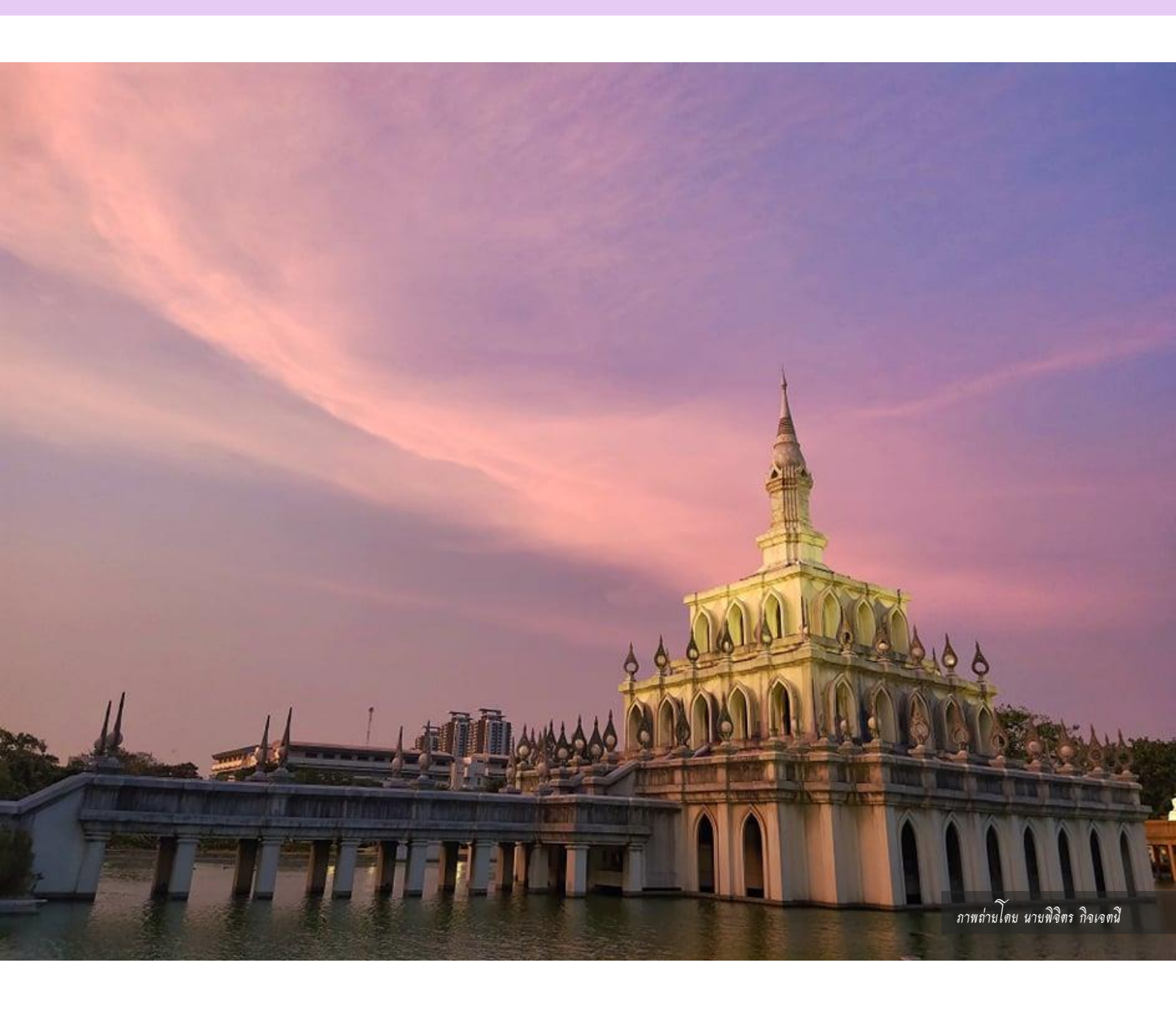

ผู้จัดทำ ฝ่ายทะเบียนและวัดผลบัณฑิตศึกษา สำนักบัณฑิตศึกษา